# **AVELI BASIC 30**

# Počítačka bankovek

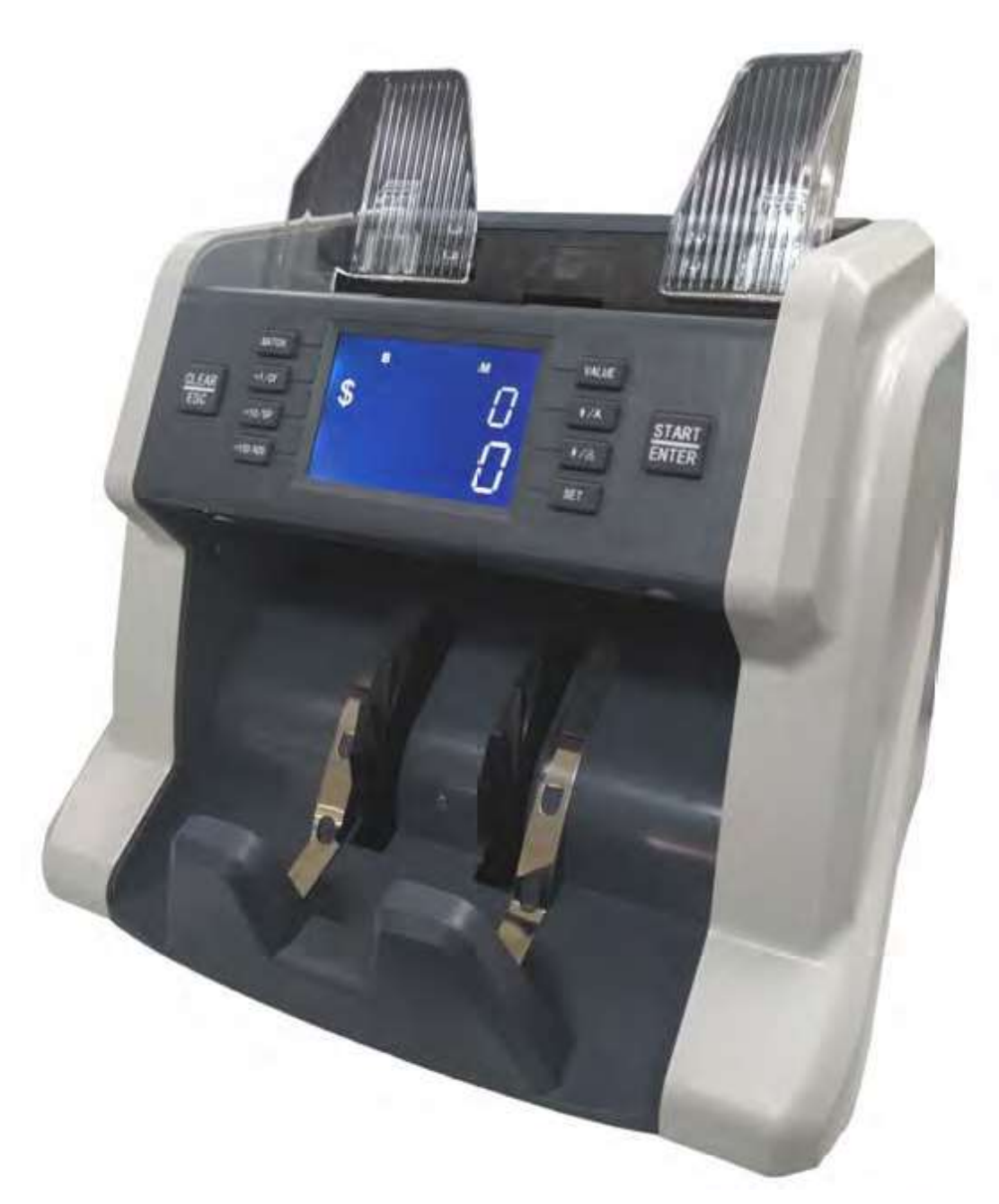

# Uživatelská příručka

# Obsah

| Obsah                                             |
|---------------------------------------------------|
| 1. Úvod                                           |
| 1.1 Úvod                                          |
| 1.2 Upozornění                                    |
| 2. Pokyny pro instalaci                           |
| 2.1. Pokyny pro instalaci                         |
| 2.2. Pokyny ohledně místa instalace               |
| 3. Produkt4                                       |
| 3.1 Přední strana4                                |
| 3.2 Zadní strana                                  |
| 3.3Vrchní část                                    |
| 4. Technické parametry                            |
| 5. Displej a rozhraní                             |
| 5.1 Rozhraní displeje                             |
| 5.2 Funkce tlačítek                               |
| 5.3 Rozhraní softwaru9                            |
| 6. Provozní pokyny                                |
| 6.1 Provoz10                                      |
| 6.2 Nastavení dávky10                             |
| 6.3 Nastavení detekce padělků11                   |
| 6.4 Nastavení rychlosti12                         |
| 6.5 Nastavení funkce přičtení (ADD12              |
| 6.6 Nastavení hodnoty                             |
| 6.7 Režim CNT14                                   |
| 6.8 Nastavení manuálního/automatického počítání15 |
| 6.9 Kontrola verze firmwaru16                     |
| 6.10 Uživatelské nastavení 17                     |
| 6.10.1 Nastavení dávky17                          |
| 6.10.2 Nastavení úrovně citlivosti UV detekce     |
| 6.10.3 Nastaveni urovne citlivosti detekce DD     |
| 6.10.4 Nastavení úrovně citlivosti detekce DB     |
| 6.10.5 Kontrola historie záznamů                  |
| 6.10.6 Nastavení upozornění20                     |
| 7. Aktivace a deaktivace symbolu měny 2           |
| 7.1 Aktivace symbolu měna2                        |
| 7.2 Deaktivace symbolu měna2                      |
| 7.3 Obnovení továrního nastavení                  |
| 8. Reseni problemu                                |
| 8.1 Aktualizace firmwaru                          |
| 9. Denni udrzba                                   |
| 9.1 CISLENI SENZOLU ZASODNIKU,                    |
|                                                   |
| 9 4 Čištění vnitřních senzorů                     |
| 10 Příslušenství                                  |

## 1. Úvod

### 1.1 Úvod

Děkujeme, že jste si zakoupili tento produkt. Uživatelská příručka popisuje pokyny k použití a záležitosti, které vyžadují vaši pozornost.

Pro řádné používání přístroje doporučujeme pečlivě přečíst tuto příručku. V případě jakýchkoli problémů okamžitě kontaktujte vašeho místního dodavatele.

Vyhrazujeme si právo upravovat obsah příručky bez předchozího upozornění.

## 1.2 Upozornění

Tento produkt je určen k počítání bankovek. V případě ztráty z důvodu nesprávného používání nebo jakékoli úpravy zařízení, které nebylo vykonáno naší společností nebo dodavatelem, nenese společnost za způsobenou škodu žádnou zodpovědnost. Kontaktujte prosím vašeho dodavatele, pokud chcete přístroj nainstalovat nebo přepravit, abyste zamezili nesprávné instalaci nebo poškození během přepravy.

Tento produkt je určen k počítání bankovek, které jsou uvedeny v této příručce. Nepoužívejte tento přístroj k jiným účelům.

Z důvodu odlišných standardů napájení a bezpečnosti nepoužívejte toto přístroj v zemích s nesouvislým napájením.

Vezměte prosím na vědomí, že část obsahu může být bez předchozího upozornění změněna.

Neustále pracujeme na zlepšování kvality našich produktů, a skutečné parametry a vlastnosti přístroje se tudíž od informací uvedených v příručce mohou mírně lišit.

Společnost nepřebírá zodpovědnost za případné úpravy nebo změny přístroj provedené bez našeho vědomí.

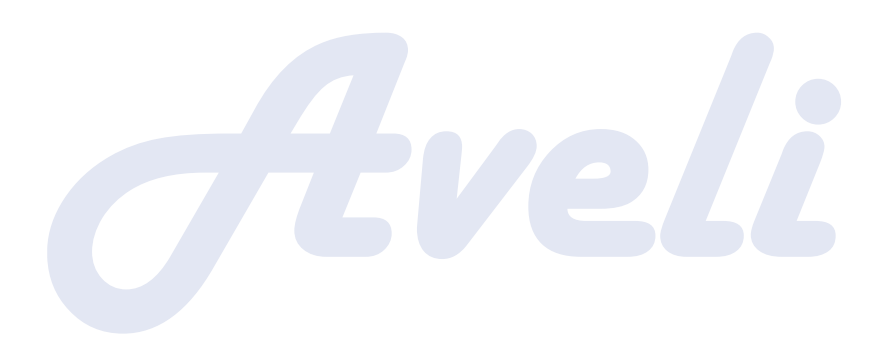

## 2. Pokyny pro instalaci

#### 2.1. Pokyny pro instalaci

- 1) Pokud potřebujete produkt nainstalovat, kontaktujte prosím nejbližšího dodavatele nebo našeho autorizovaného dodavatele.
- 2) Přístroj je určen pro použití vevnitř, neinstalujte ani jej nepoužívejte venku.
- 3) Přístroj umístěte na rovný povrch, který unese jeho váhu.
- 4) V blízkosti přístroje neumis ujte ani nepoužívejte hořlavé nebo těkavé předměty, např. ředidla.

### 2.2. Pokyny ohledně místa instalace

Přístroj nainstalujte v souladu s nákresem níže tak, abyste při zacházení s přístrojem měli dostatek místa pro vkládání bankovek, otevírání a zavírání krytu a provádění údržby.

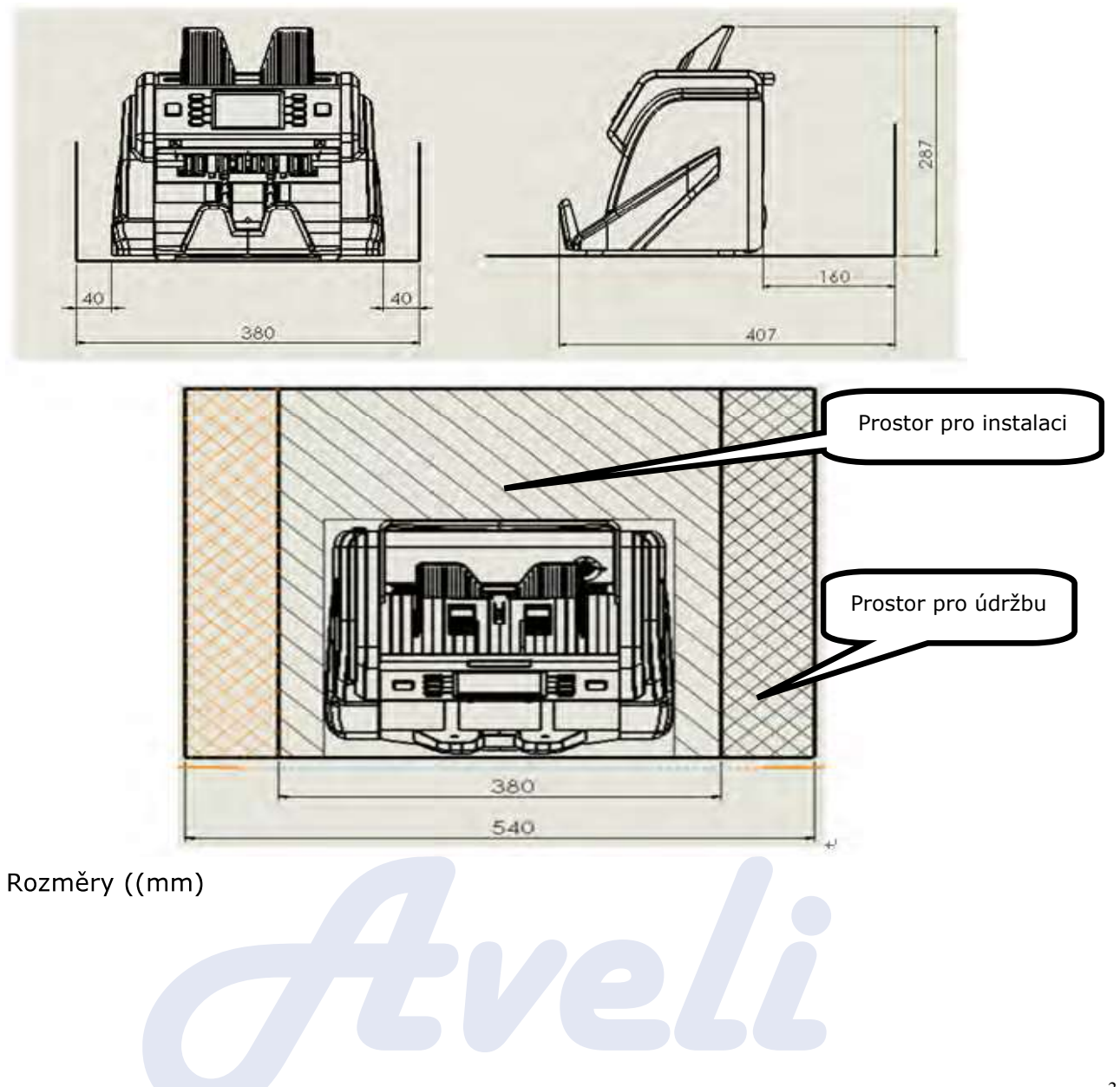

## 3. Produkt

## 33.1 Přední strana

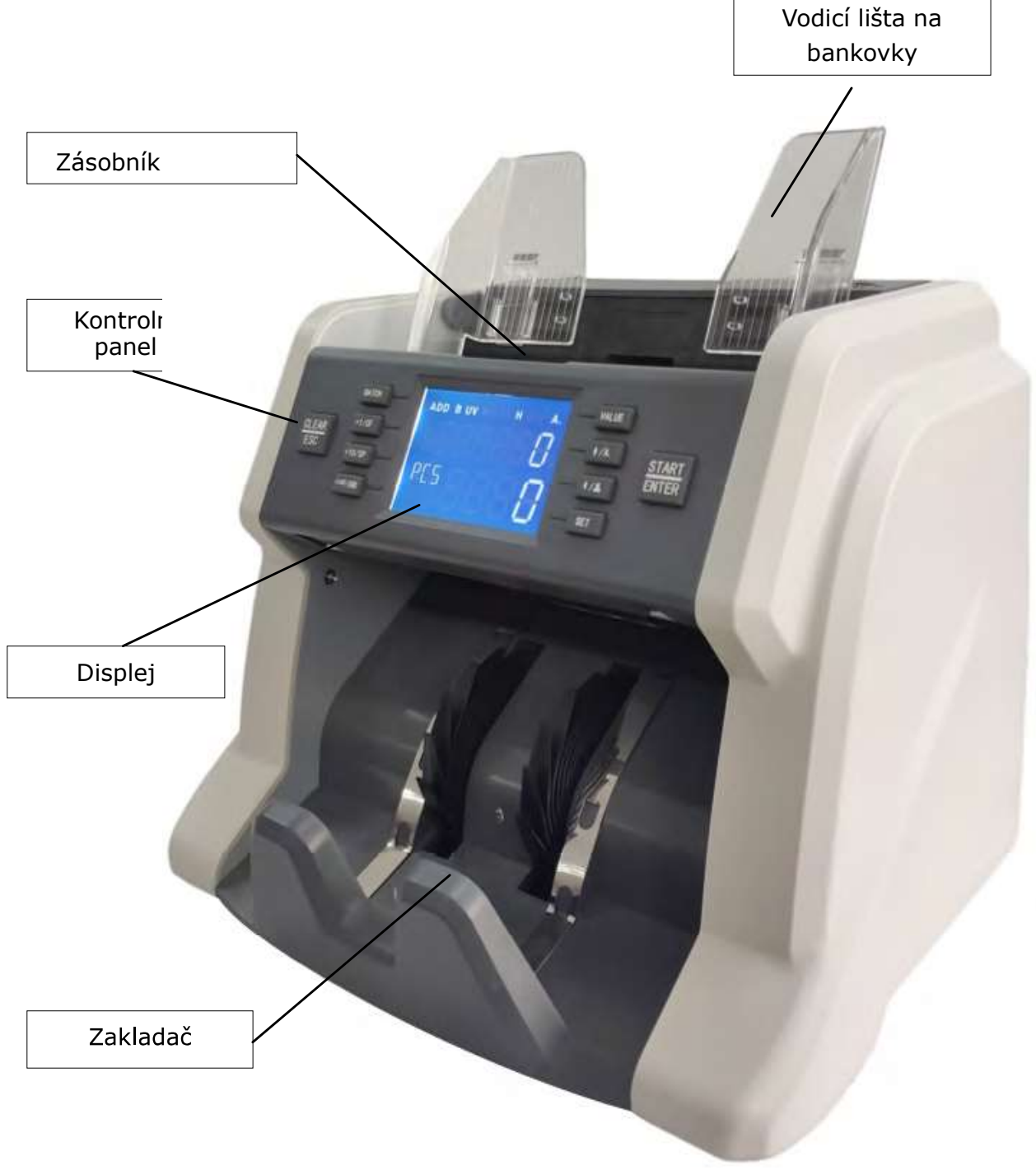

## 3.2 Zadní strana

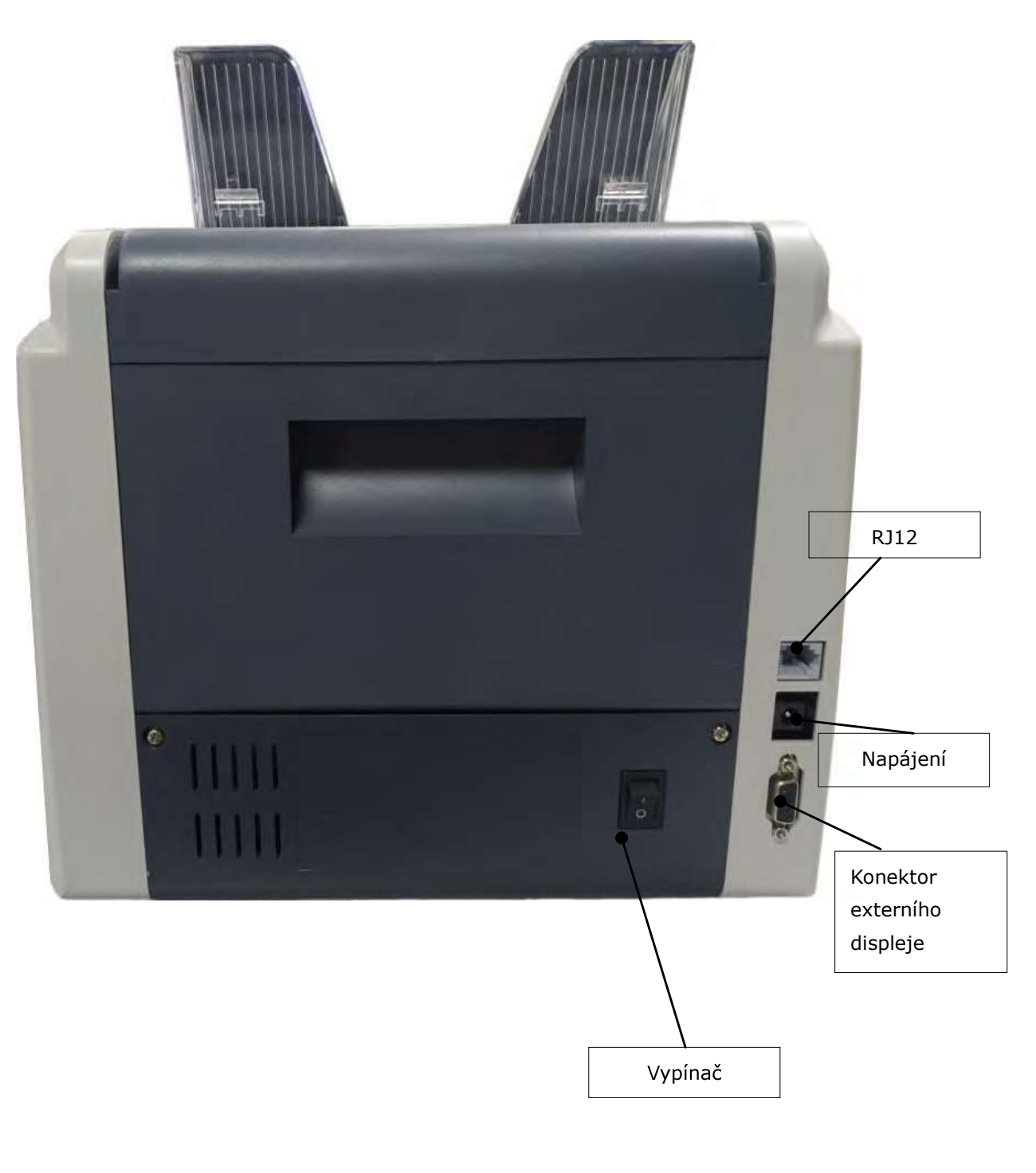

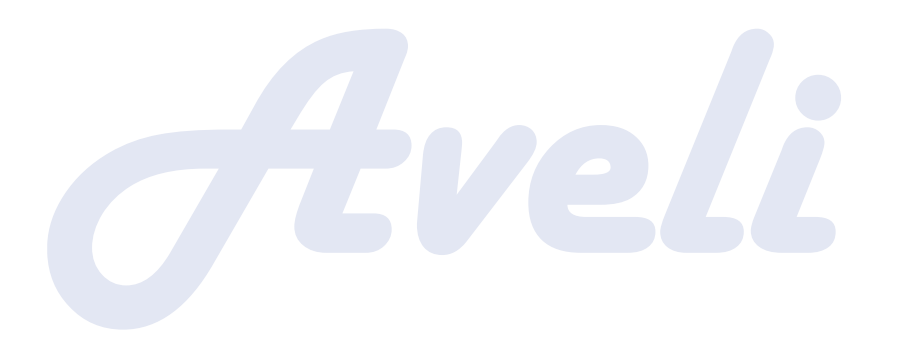

## 3.3 Vrchní část

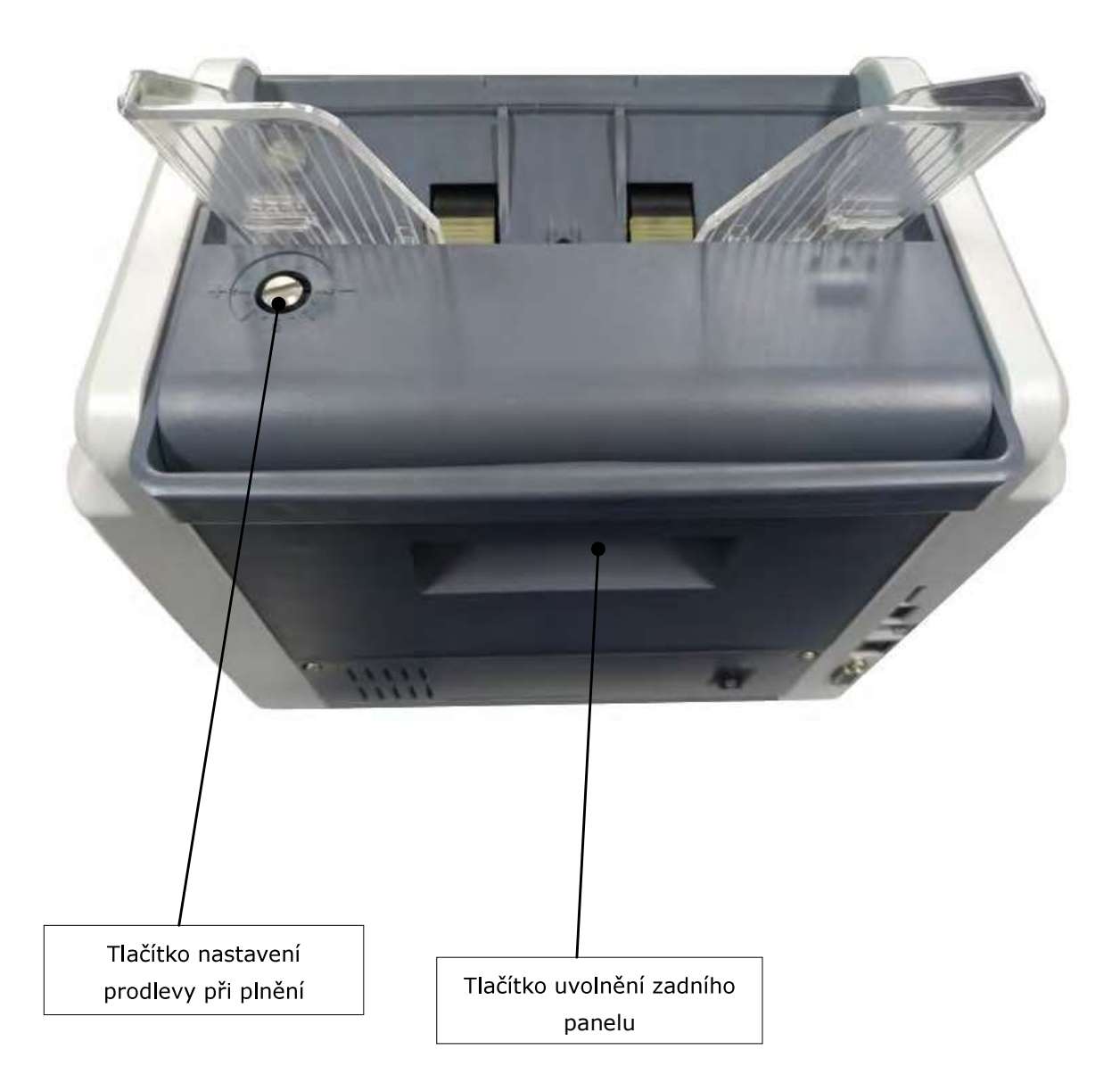

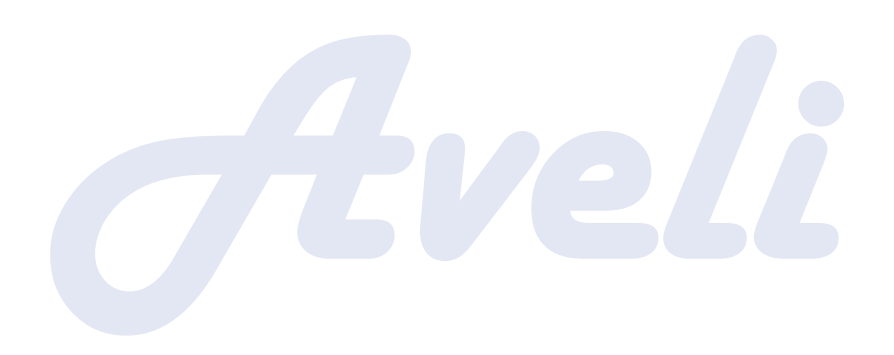

## 4. Technické parametry

| Rozměry (šířka × délka ×<br>výška) | 300 mm × 247 mm × 287 mm                                                |
|------------------------------------|-------------------------------------------------------------------------|
| Čistá hmotnost                     | cca 7 kg                                                                |
| Podporované měny                   | Jedna                                                                   |
| Napájení                           | AC 90 V -260 V, 50/60 Hz, ±10%                                          |
| Režim počítání                     | Počítání jednotlivých kusů bankovek současné<br>hodnoty                 |
| Rychlost počítání                  | 900/1 200/1 500 ks/min                                                  |
| Detekce padělaných bankovek        | UV rysy                                                                 |
| Další detekce                      | Šířka, dvojité bankovky, poloviční bankovky                             |
| Číslo dávky                        | 0 ~ 200                                                                 |
| Displej                            | 3.5 segmentový LCD displej                                              |
| Kapacita zásobníku                 | cca 500 ks                                                              |
| Zakladač                           | 200 ks                                                                  |
| Velikost bankovek                  | Délka: 110 mm ~ 185 mm<br>Šířka: 50 mm ~ 90 mm                          |
| Tlouš ka bankovek                  | 0,08 mm ~ 0,12 mm                                                       |
| Příkon                             | Režim spánku 15 Bběhem provozu 50                                       |
| Hluk                               | Při nečinnosti 60dB, při provozu 75dB                                   |
| Aktualizace softwaru               | Konektor externího displeje RS-232                                      |
| Externí displej                    | Volitelná součástka                                                     |
| Provozní podmínky                  | Teplota (0 ~ 40 °C)/Vlhkost (40 ~ 90%)<br>Tlak vzduchu (70 -106 kPa)    |
| Podmínky skladování                | Teplota (-40 ~ 55 °C)/Vlhkost (10 ~ 95%)<br>Tlak vzduchu (70 - 106 kPa) |

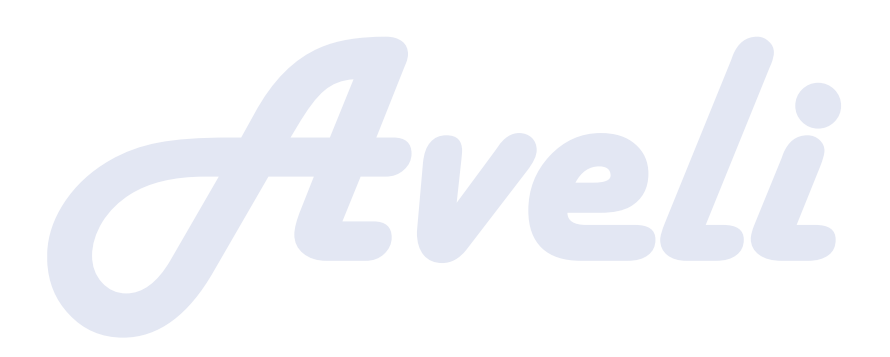

# 5. Displej a rozhraní

## 5.1 Rozhraní displeje

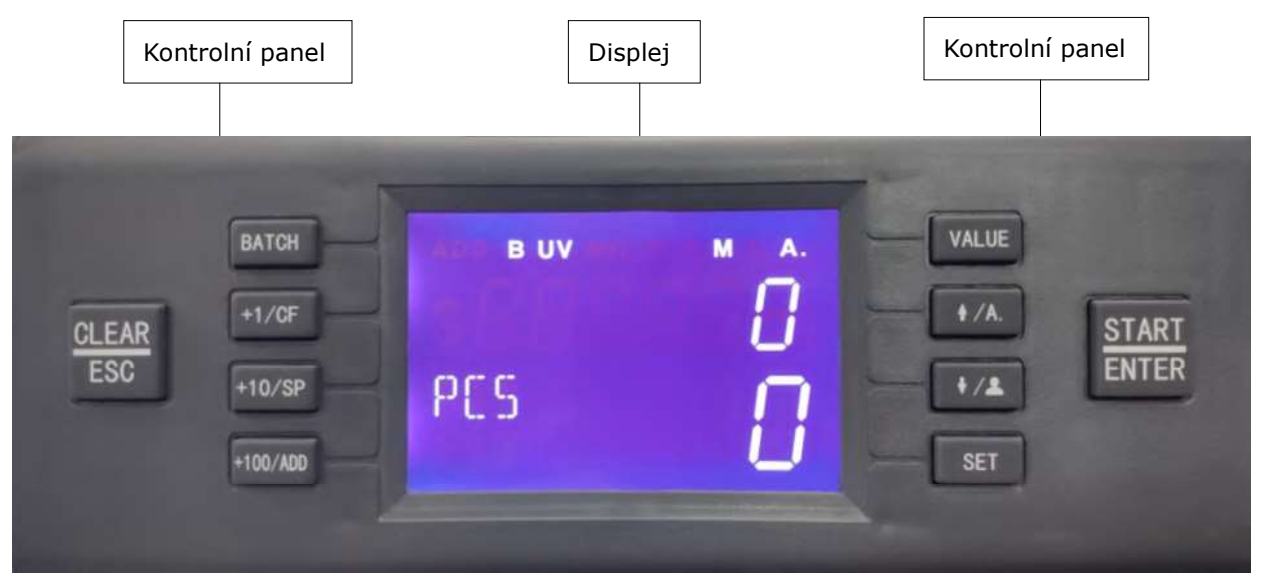

## 55.2 FFunkce tlačítek

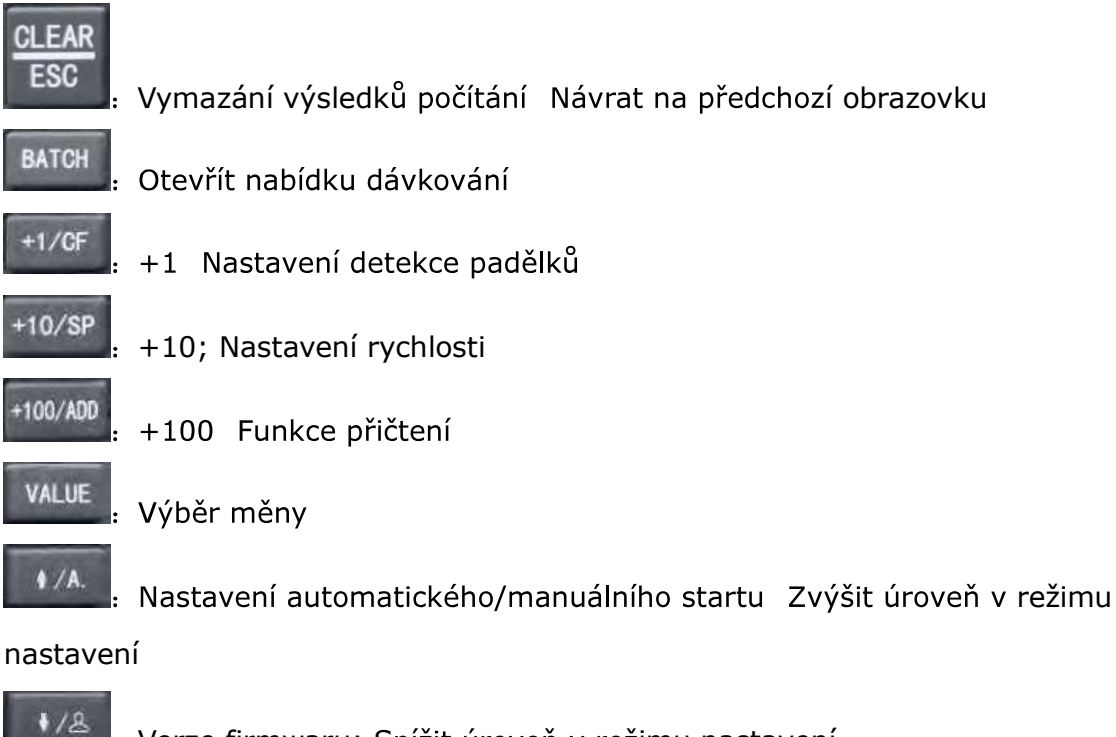

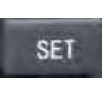

Verze firmwaru; Snížit úroveň v režimu nastavení

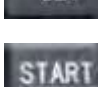

ENTER

Uživatelské nastavení

Tlačítko spuštění Vstup do rozhraní nastavení funkcí Uložit nastavení

## 5.3 Rozhraní softwaru

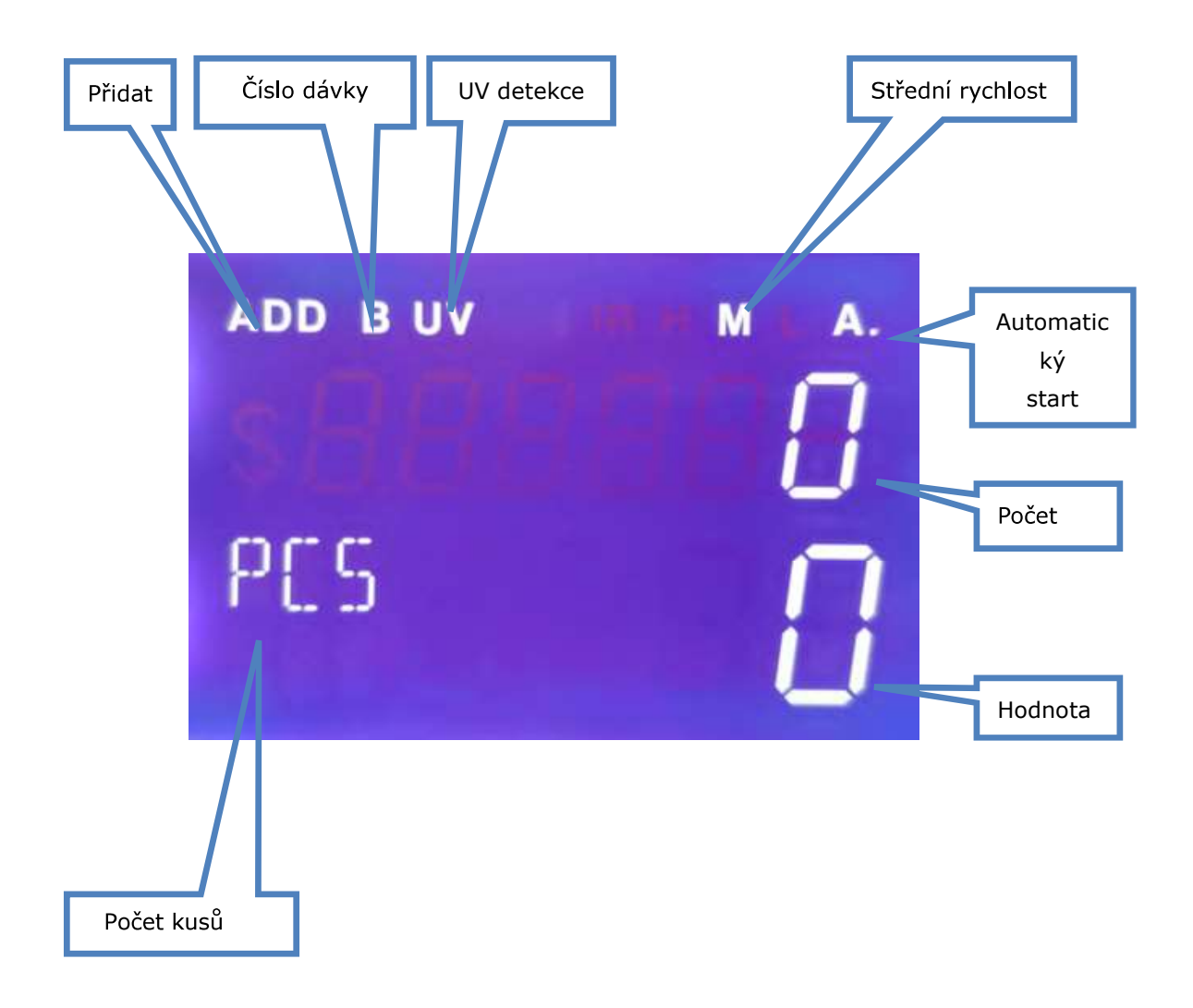

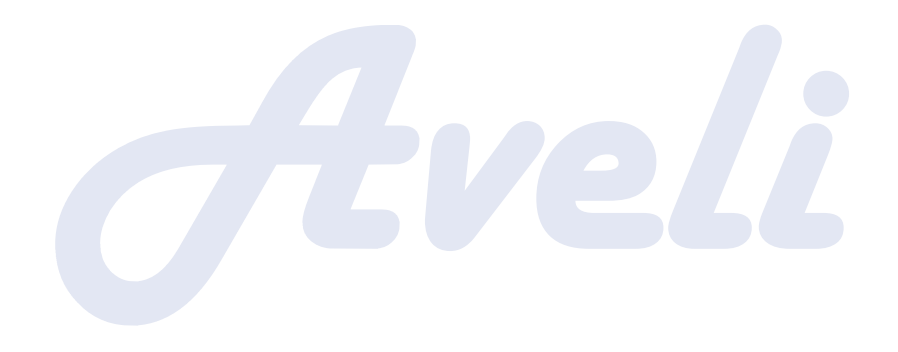

## 6. Provozní pokyny

#### 6.1 Provoz

Přístroj zapojte do zdroje napájení a zapněte. Přístroj vstoupí do rozhraní načítání a zobrazí verzi firmwaru. Na obrázku níže je jako příklad uvedena verze firmwaru 101110.

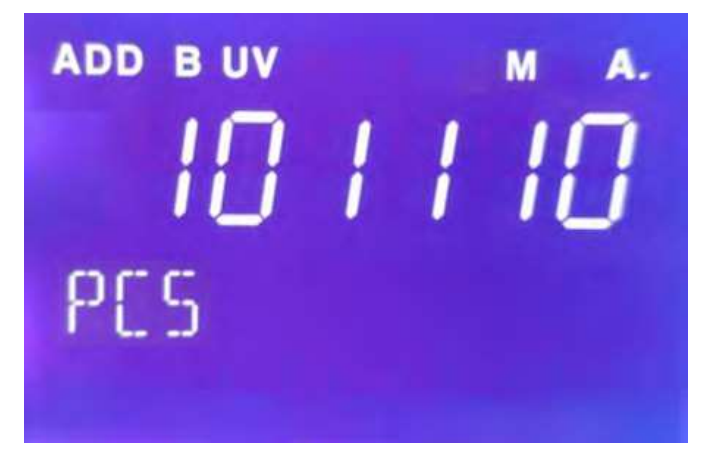

Poté přístroj vstoupí do hlavního rozhraní.

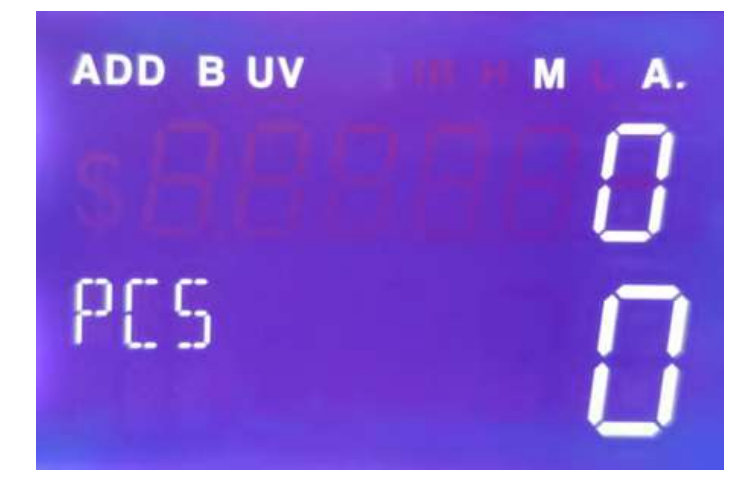

#### 6.2 Nastavení dávky

Stiskněte tlačítko pro aktivaci funkce dávky počítání. Po úspěšném nastavení se v levém horním rohu objeví "B". Výchozí nastavení počtu dávky je OFF (Vypnuto), 1, 10, 20, 50, 100. Pokud je dávka vypnuta, znak "B" zmizí. Ma imální výchozí počet dávky je 200. Po dosažení počtu 200 se přístroj zastaví.

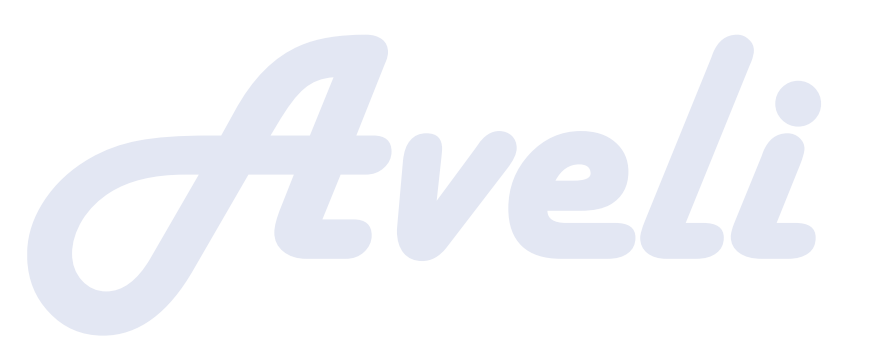

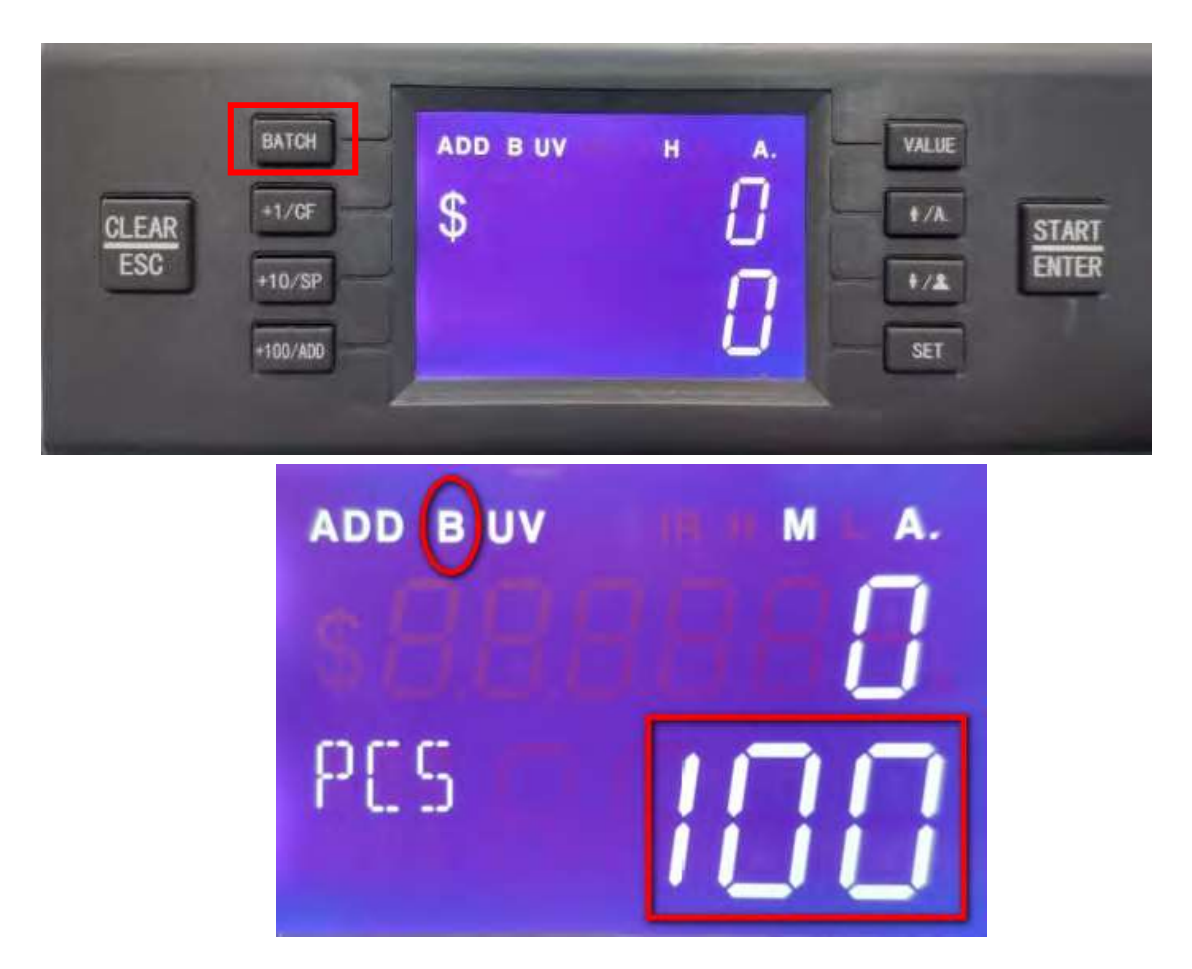

6.3 Nastavení detekce padělků

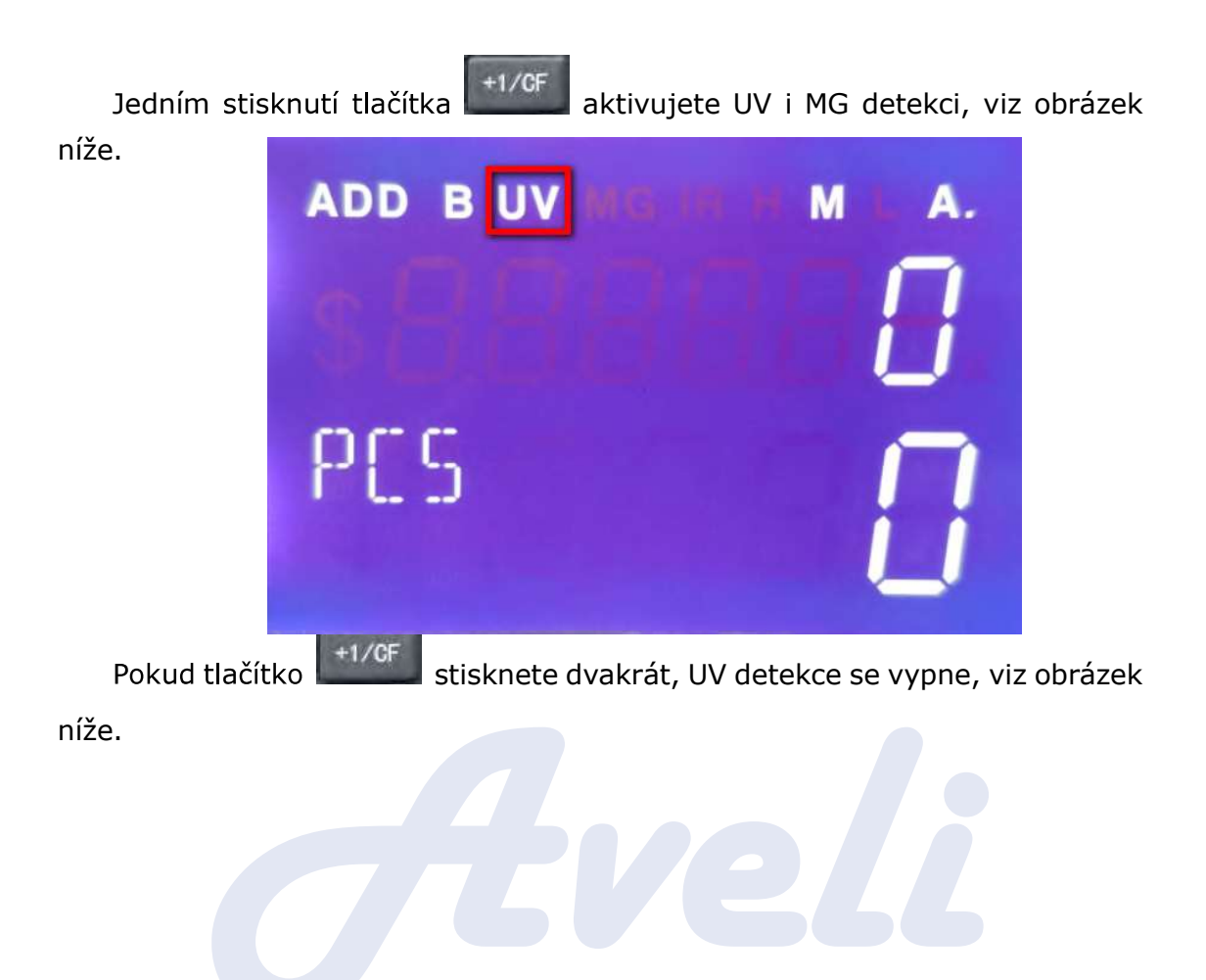

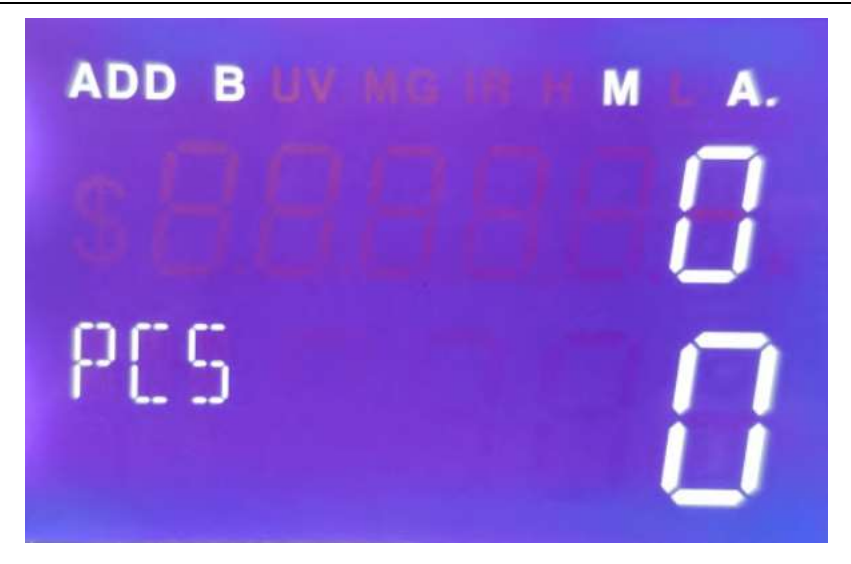

#### 6.4 Nastavení rychlosti

K dispozici jsou tři stupně rychlosti: nejvyšší rychlost 1 500 ks/min (H), střední rychlost 1 200 ks/min (M), nejnižší rychlost 900 ks/min (L). Stisknutím

tlačítka přepnete rychlost z nejnižší na nejvyšší. Pokud nastavení proběhlo úspěšně, v pravém horním rohu se objeví "H", "M", nebo "L", viz obrázek níže.

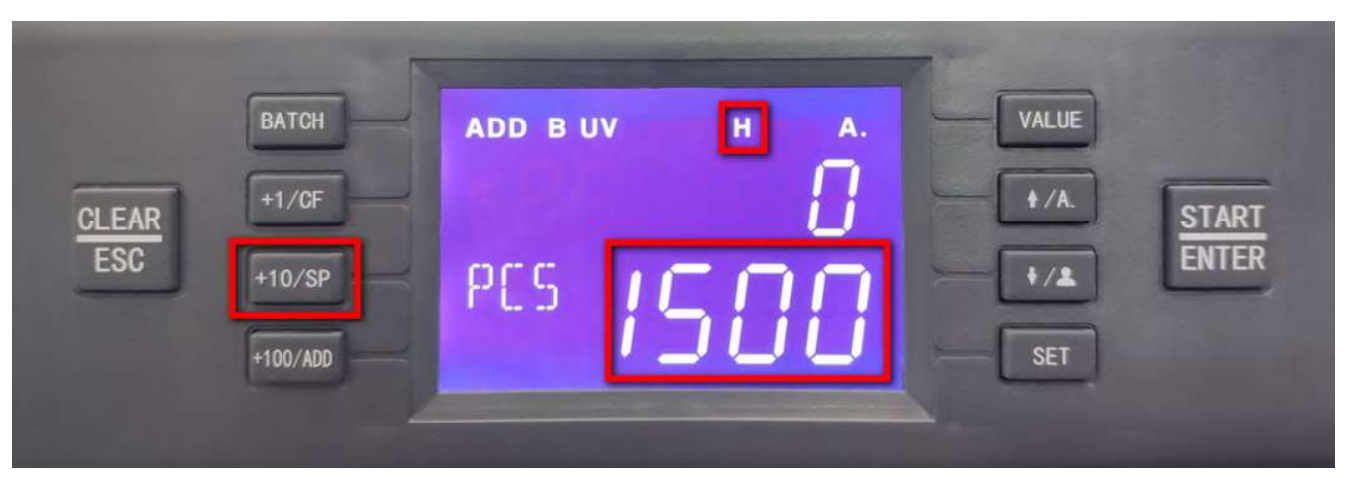

#### 6.5 Nastavení funkce přičtení (ADD

Stisknutím tlačítka v jakémkoli režimu počítání může být aktivována funkce přičtení (ADD). Zároveň se na displeji objeví znak pro funkci ADD, viz obrázek níže.

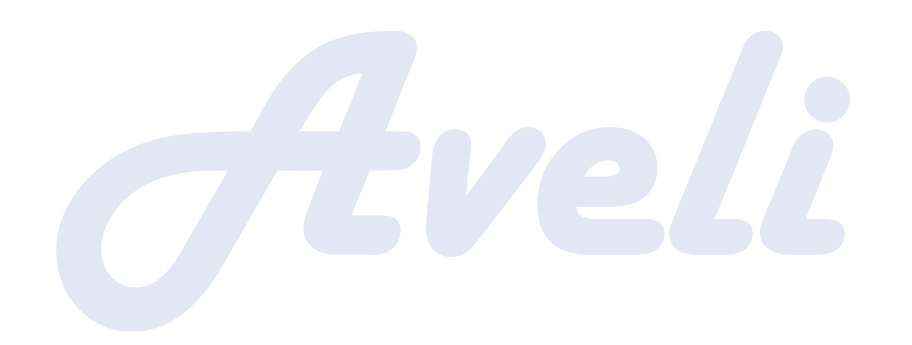

AVELI BASIC 30 - Uživatelský manuál

| CLEAR<br>ESC<br>+10/SP<br>+100/ADD |  | VALUE<br>+/A.<br>+/A.<br>SET |
|------------------------------------|--|------------------------------|
|------------------------------------|--|------------------------------|

 A) Vložte dávku bankovek do zásobníku. Po dokončení počítání nebo naplnění zakladače přístroj zobrazí celkovou hodnotu a množství tohoto počítání.
Vyjměte bankovky, znovu naplňte zásobník a pokračujte v počítání. odnota a

počet se přičtou a zobrazí na displeji. Stisknutím tlačítka hodnotu a počet smažete.

celkovou

B) Pokud jsou během počítání detekovány chyby, přístroj se zastaví a zobrazí chybovou zprávu. Podezřelou bankovku musíte vyjmout a stisknutím tlačítka

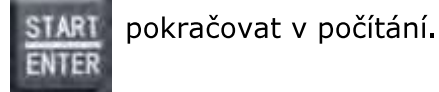

#### 6.6 Nastavení hodnoty

\* Poznámka: Tento přístroj je určen pouze pro počítání v jedné měně, před použitím tudíž zkontrolujte, zda je vámi požadovaná měna správná. Pokud ne, provedte nastavení dle níže uvedených instrukcí (např. pro eurobankovky).

Pro nastavení hodnoty stiskněte tlačítko VALUE . Opakovaně tiskněte

tlačítko VALUE , abyste nastavili hodnotu v pořadí 500-200-100-50-20-10-5.

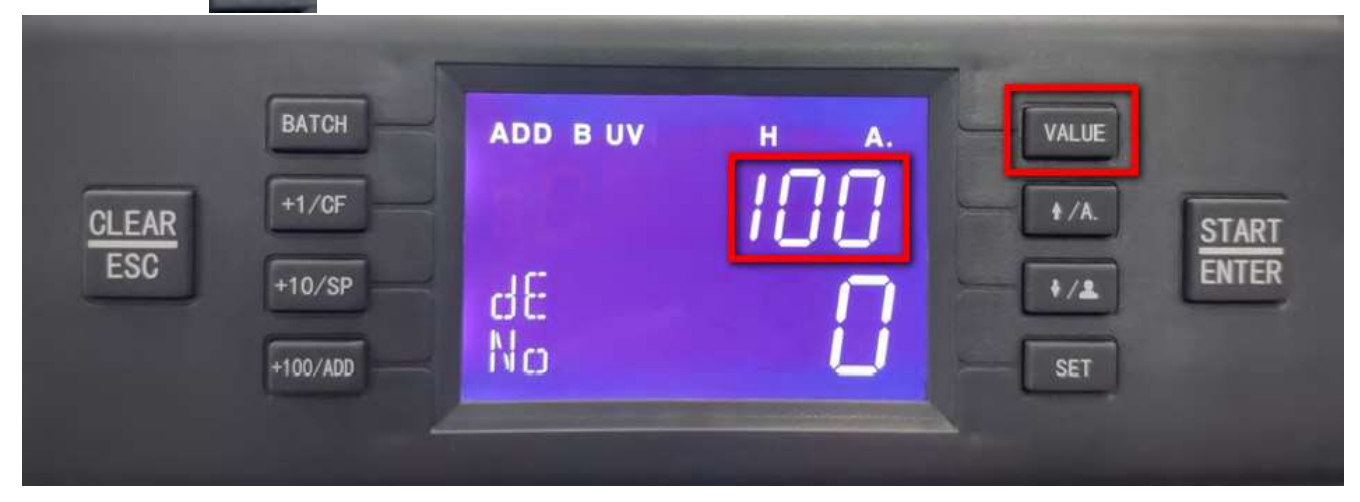

1) Pro měnu s nominální hodnotou "1"

A. Zákazník může zapnout detekci podle skutečné potřeby a začít počítat.

b. Zákazník může vypnout funkci DD .etc, pak můžete spočítat množství pro smíšené označení.

2) Pro měnu bez nominální hodnoty "1"

Zákazník může vypnout funkci DD .etc, pak můžete spočítat množství pro smíšené označení.

#### 6.7 Režim CNT

V režimu CNT stroj počítá pouze množství bankovek.

1) Stiskněte tlačítko VALUE, dokud se nezobrazí název 1

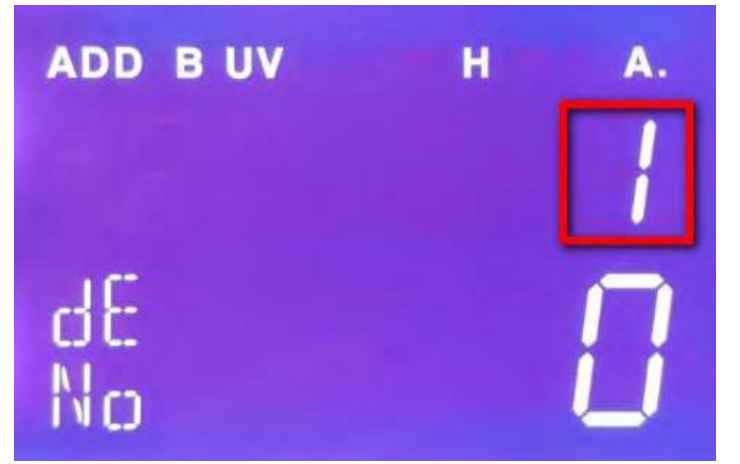

2) Stiskněte tlačítko SET pro vstup do režimu uživatelského nastavení, stiskněte tlačítko SET nepřetržitě, dokud se nezobrazí dd jako na obrázku níže, "2" znamená, že úroveň DD je úroveň 2

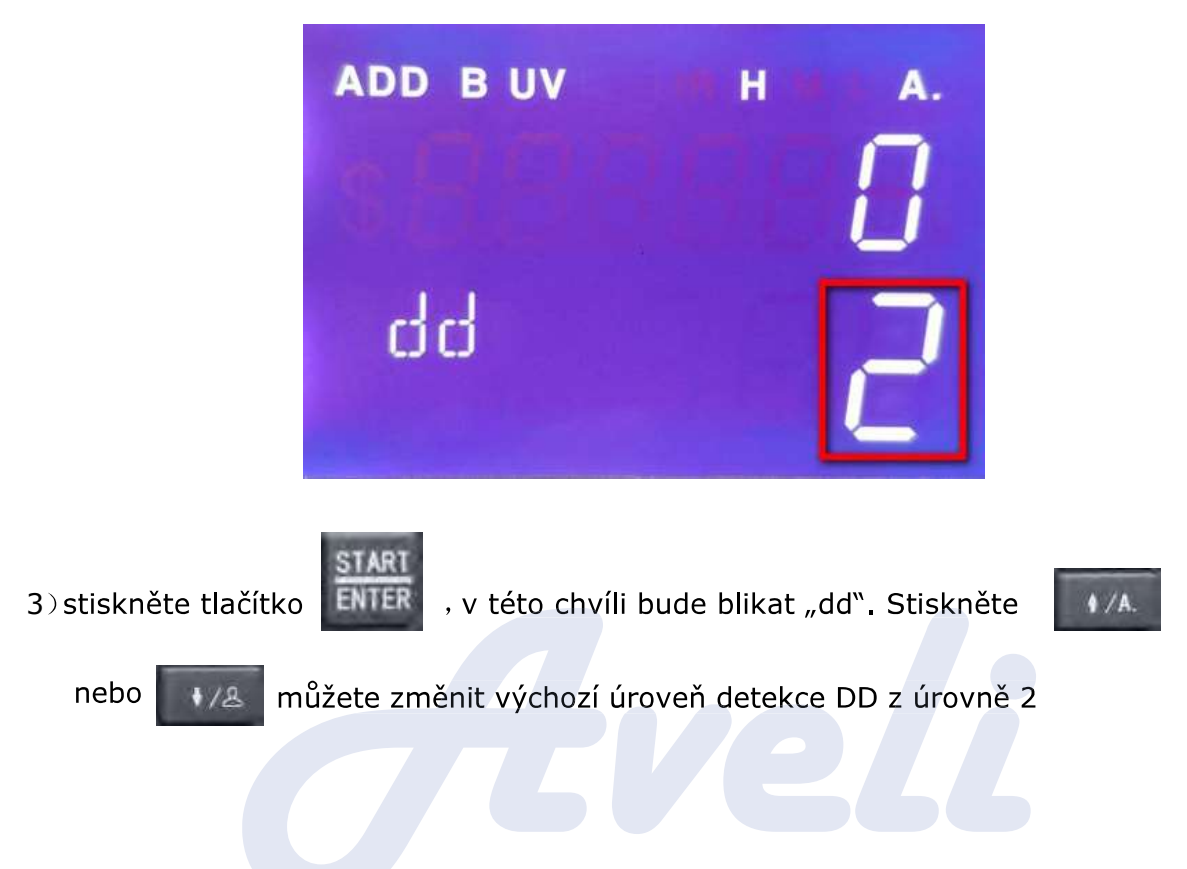

na 0, to znamená, že DD je vypnutý. stisknutí "dd" přestane blikat.

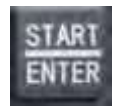

tlačítkem start vše za uložíte.

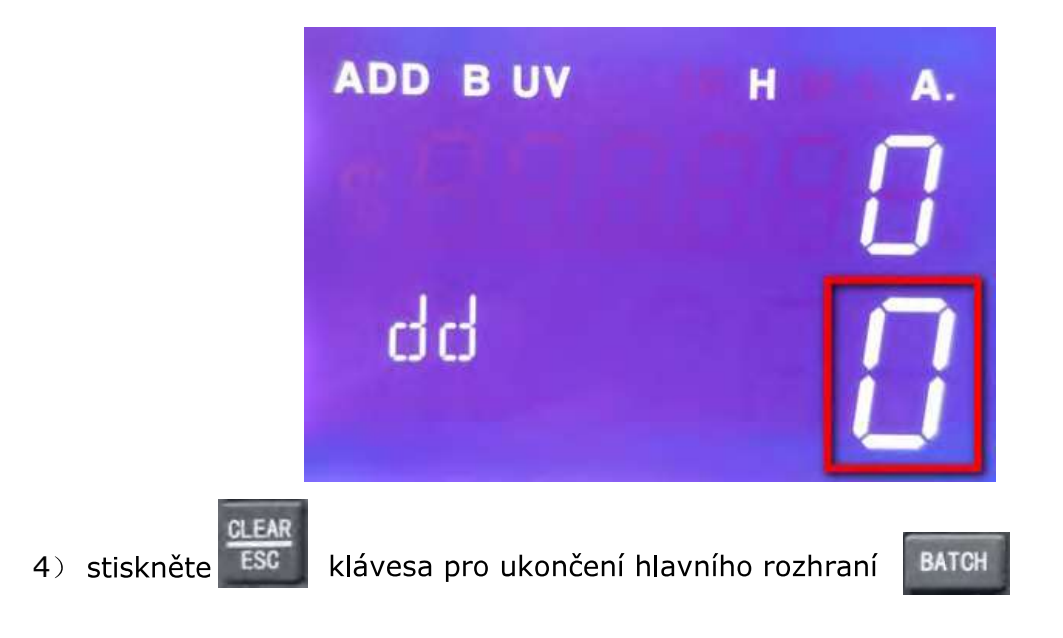

5) Po nastavení výše můžete spočítat smíšené nominální hodnoty bankovek

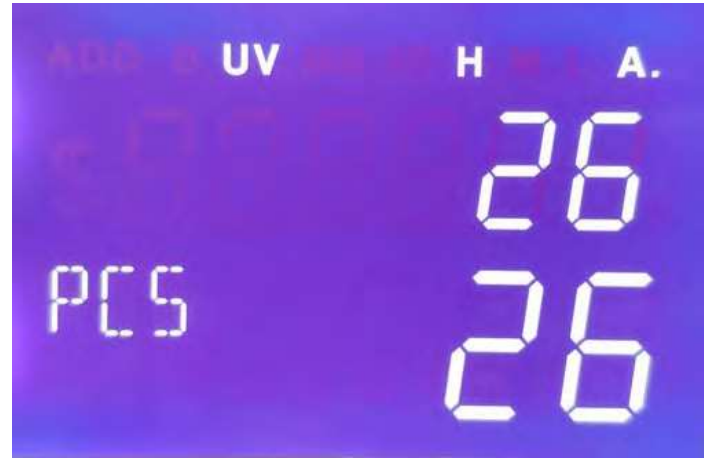

"26" znamená množství aktuálního počítání.

#### 6.8 Nastavení manuálního/automatického počítání

Stisknutím tlačítka

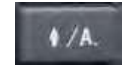

přepnete mezi automatickým a manuálním režimem.

Automatický režim: Pokud nastavení proběhlo úspěšně, v pravém horním rohu se objeví "A". Vložte bankovky do zásobníku, přístroj je spočítá automaticky.

Manuální režim: Pokud nastavení proběhlo úspěšně, v pravém horním rohu se objeví "M". Vložte bankovky do zásobníku, přístroj je začne počítat poté, co stisknete tlačítko ENTER.

#### Automatický režim

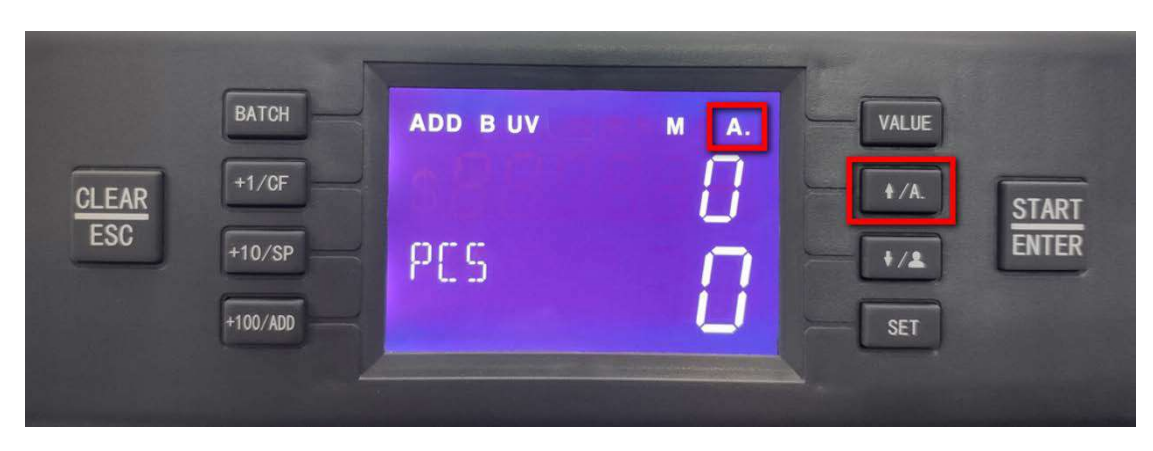

#### Manuální režim

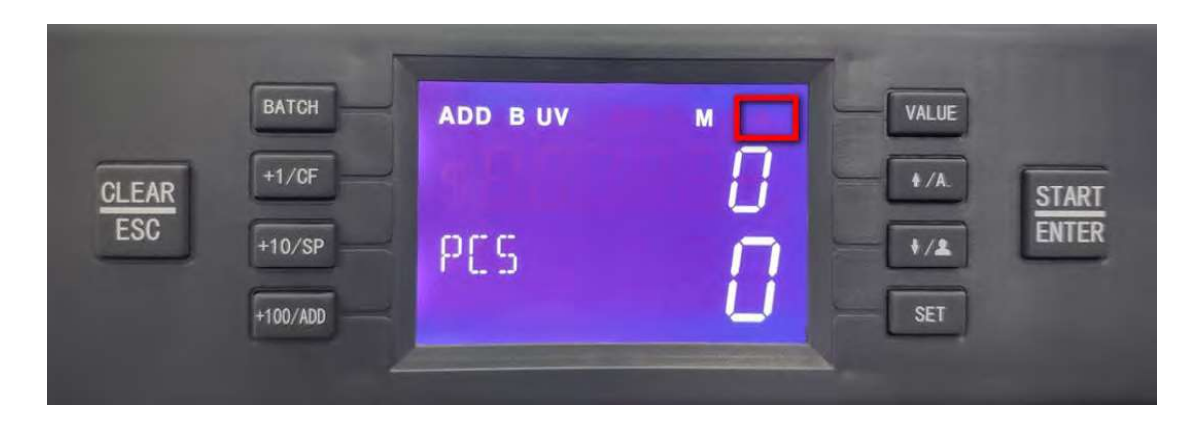

### 6.9 Kontrola verze firmwaru

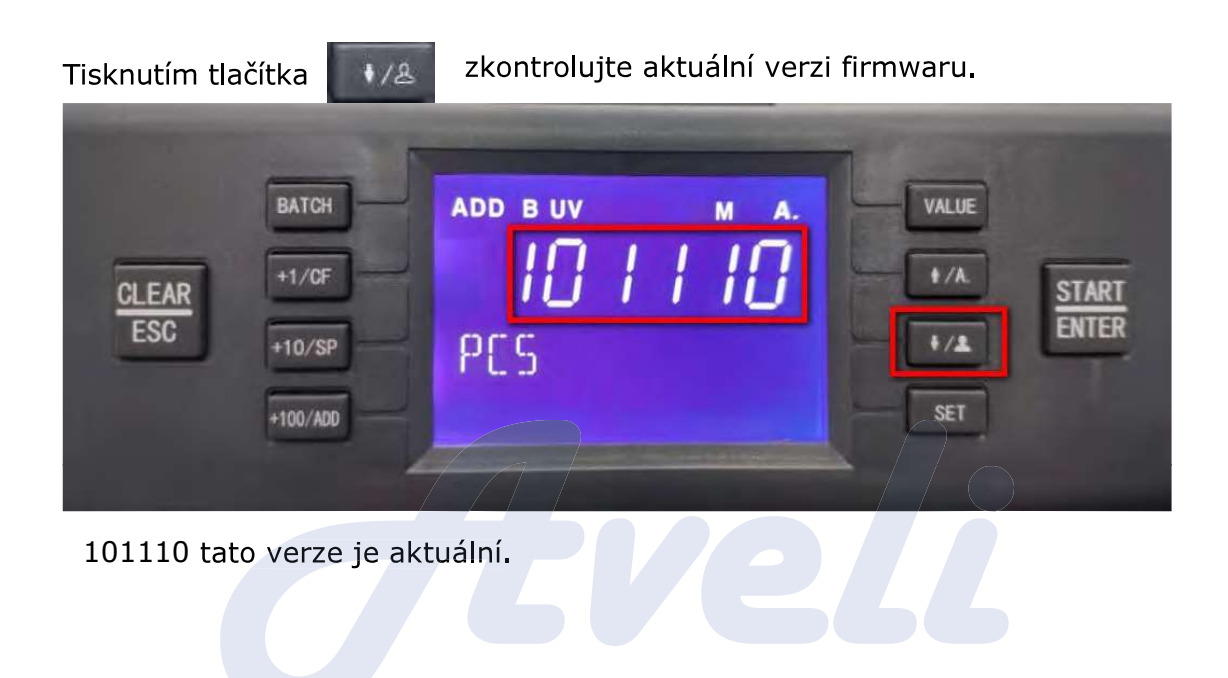

#### 6.10 Uživatelské nastavení

Stisknutím tlačítka vstoupíte do uživatelského rozhraní, jak je uvedeno na obrázku, stiskem tlačítka SET nepřetržitě se detekční symbol v levém rohu přepíná podle kruhů bAT-UV-dd-db-SET-CC-bUZ.

#### 6.10.1 Nastavení dávky

Pokud vám výchozí šarže nevyhovuje, můžete také nastavit ručně, rozsah nastavení je 0-200.

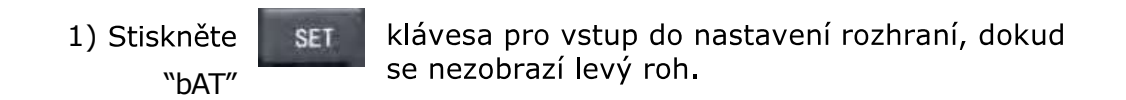

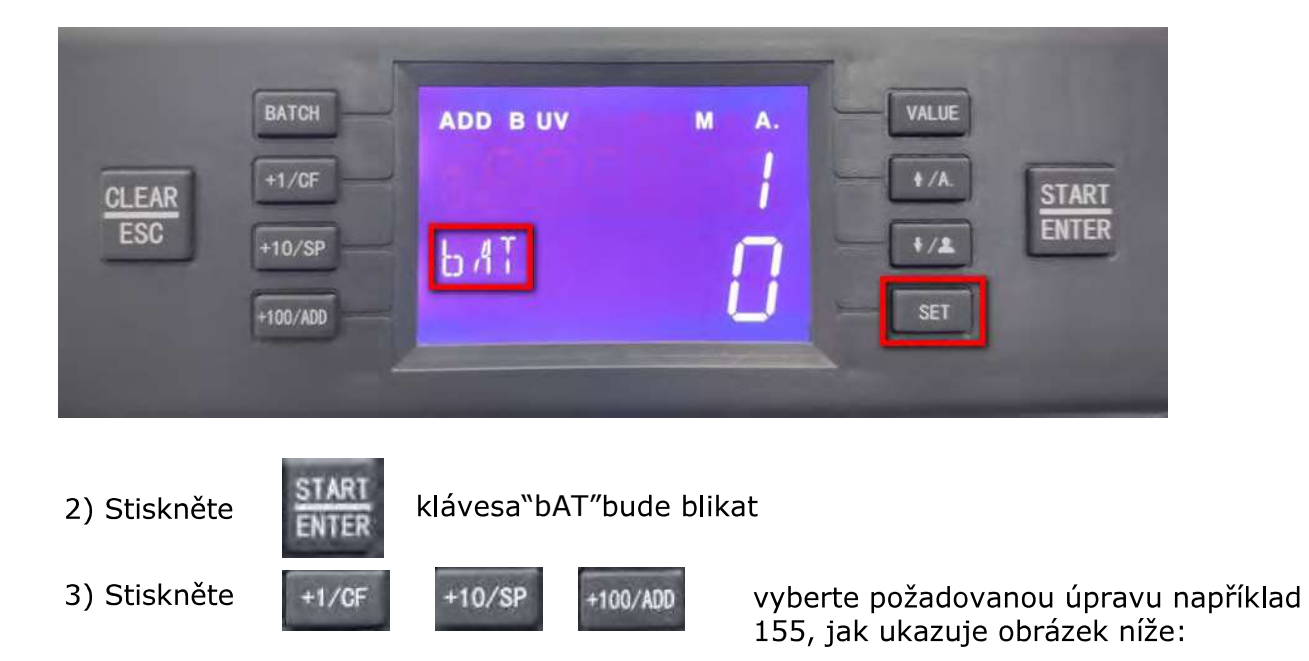

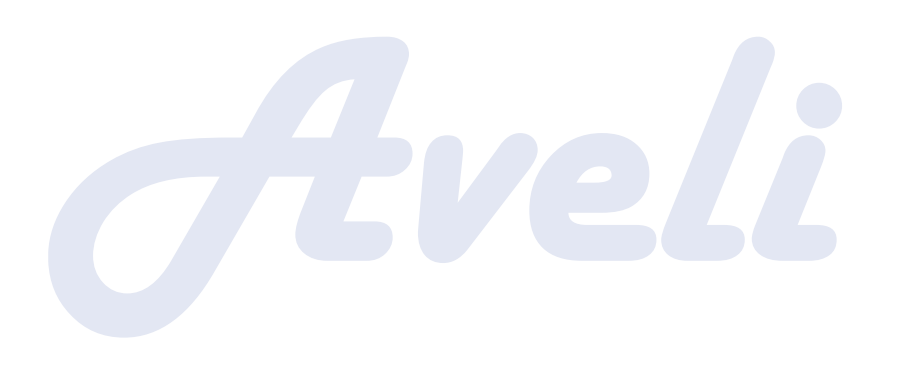

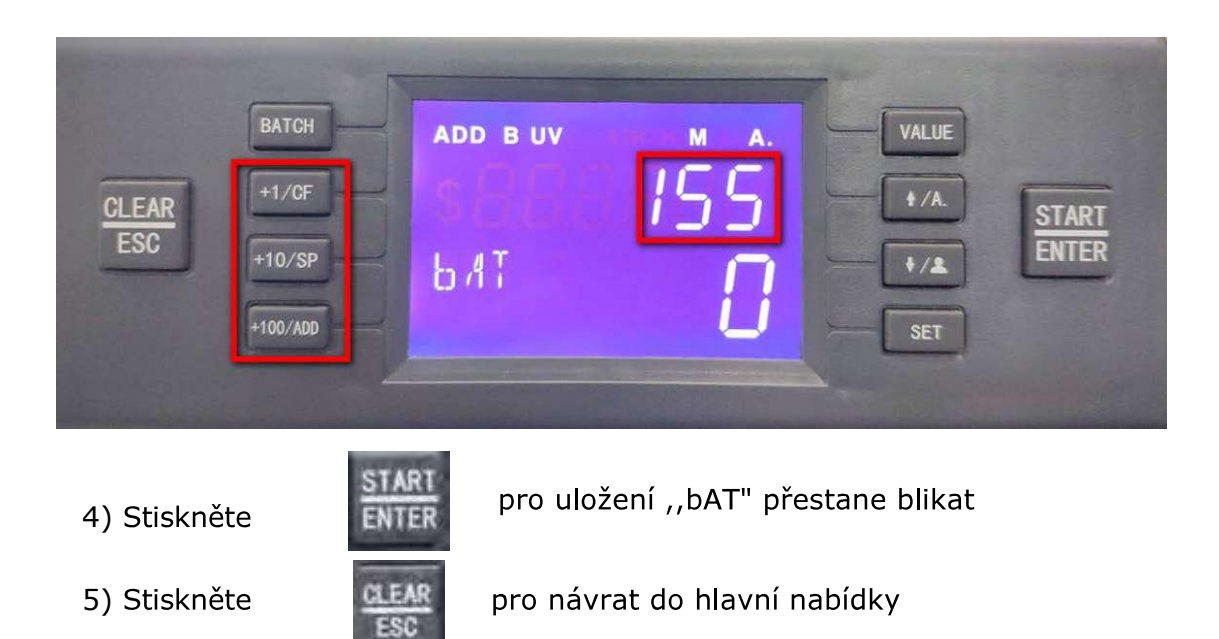

Stroj se automaticky zastaví jakmile dosáhne 155

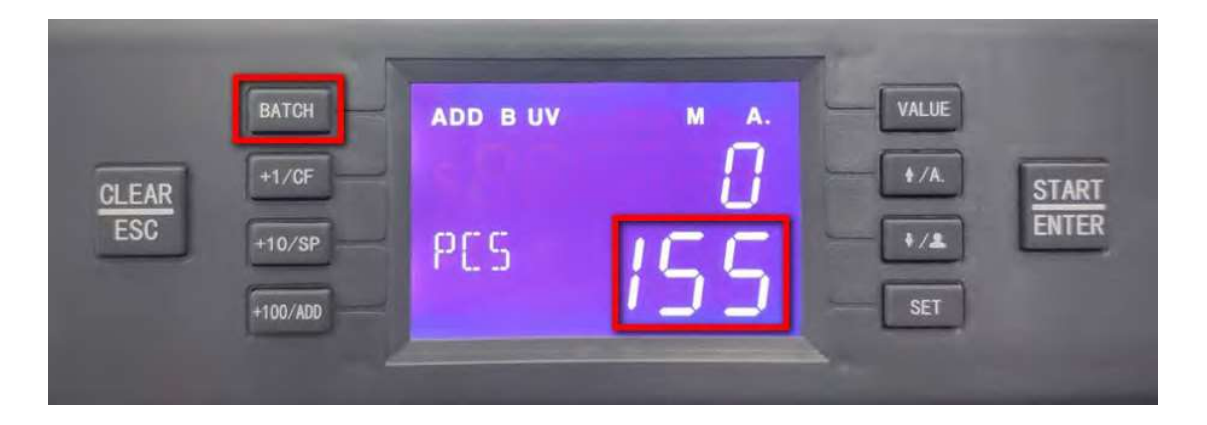

6.10.2 Nastavení úrovně citlivosti UV detekce

V levém rohu se zobrazuje "UV", tedy UV detekce. Rozsah je 0 – 3, 0 znamená, že je UV detekce vypnuta, 3 znamená nastavení nejvyšší úrovně citlivosti.

Stisknutím klávesy

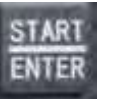

a poté výběrem šipkami, upravíte úroveň citlivosti UV detekce na úroveň, kterou požadujete.

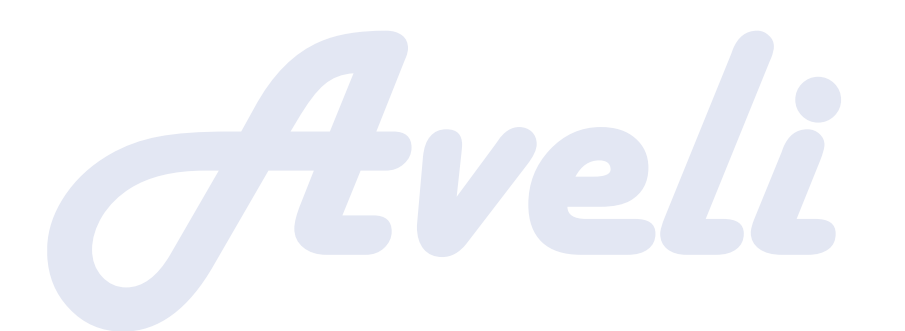

| CLEAR<br>ESC | BATCH<br>+1/CF<br>+10/SP<br>+100/ADD | ADD B UV | ۔<br>2 | VALUE<br>+/A<br>+/±<br>SET | START<br>ENTER |
|--------------|--------------------------------------|----------|--------|----------------------------|----------------|
|              |                                      |          |        |                            |                |

6.10.3 Nastavení úrovně citlivosti detekce DD

V levém rohu se zobrazuje ,,dd", tedy detekce rozměru, jejíž rozsah je 0-3. 0 - znamená, že je detekce vypnutá 3 - znamená nejvyšší úroveň citlivosti.

Pokud chcete citlivost upravit stiskněte tlačítko

vyberte citlivost tlačítky

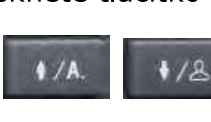

Potvrďte vybranou citlivost

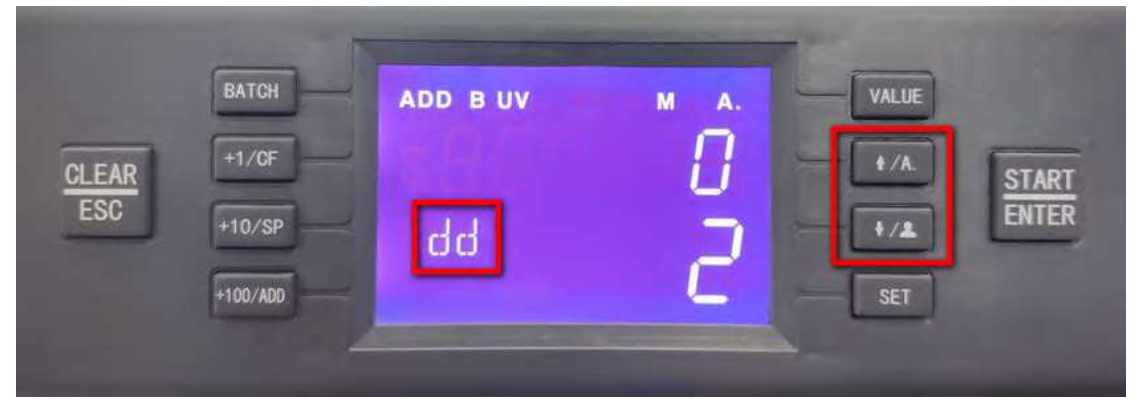

6.10.4 Nastavení úrovně citlivosti detekce DB

Db zobrazené v levém rohu znamená dvojitou detekční úroveň, rozsah je 0-3, 3 je nejvyšší úroveň a výchozí nastavení je úroveň 2.

Pokud chcete upravit úroveň detekce, stiskněte

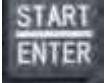

1/8

START

ENTE

stiskněte enter pro uložení "dd" přestane blikat.

v okamžiku se dd rozbliká

vyberte tlačítkem možnosti

Po nastavení stiskněte

pro uložení a ,,dd" přestane blikat.

| CLEAR<br>ESC | BATCH<br>+1/CF<br>+10/SP<br>+100/ADD | ADD B UV | °.<br>2 | VALUE<br>+/A<br>+/L<br>SET | START<br>ENTER |
|--------------|--------------------------------------|----------|---------|----------------------------|----------------|
|              | -                                    |          |         |                            |                |

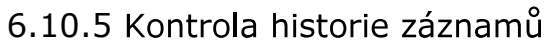

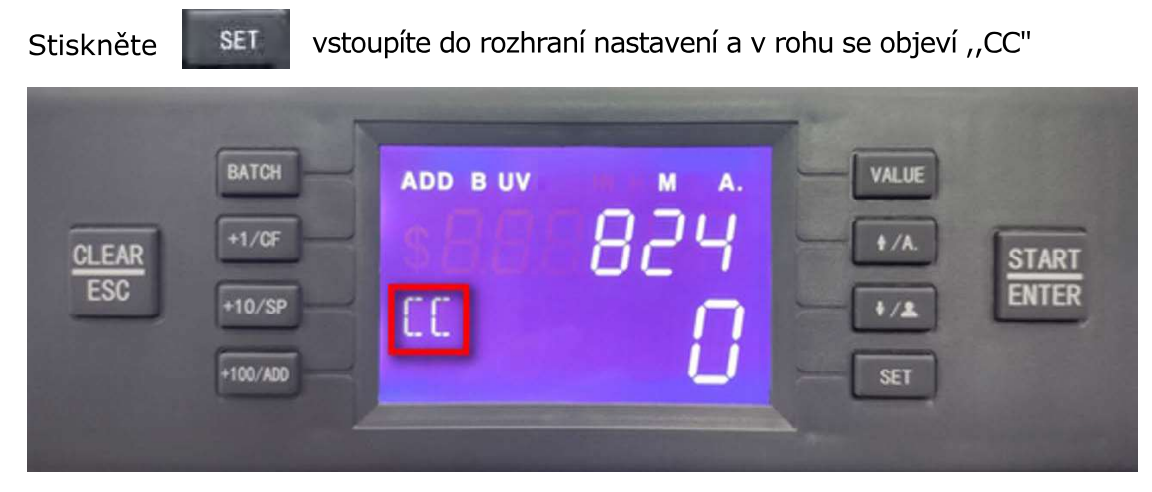

"824"znamená, že počet posledních spočítaných bankovek je 824 kusů.

#### 6.10.6 Nastavení upozornění

Stiskněte SET vstoupíte do rozhraní nastavení a objeví se tlačítko

"bUZ":

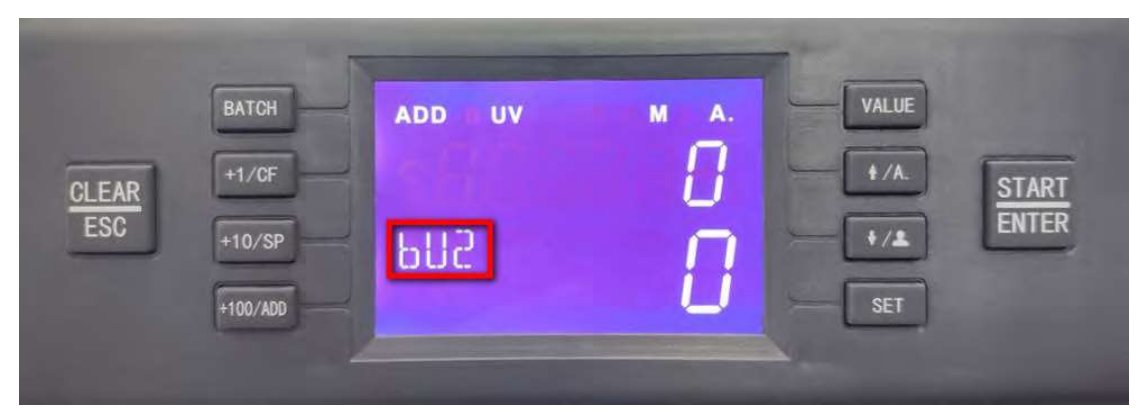

Pod tímto rozhraním 0 znamená, že bzučák je zapnutý, 1 znamená, že bzučák je vypnutý, výchozí nastavení je 0

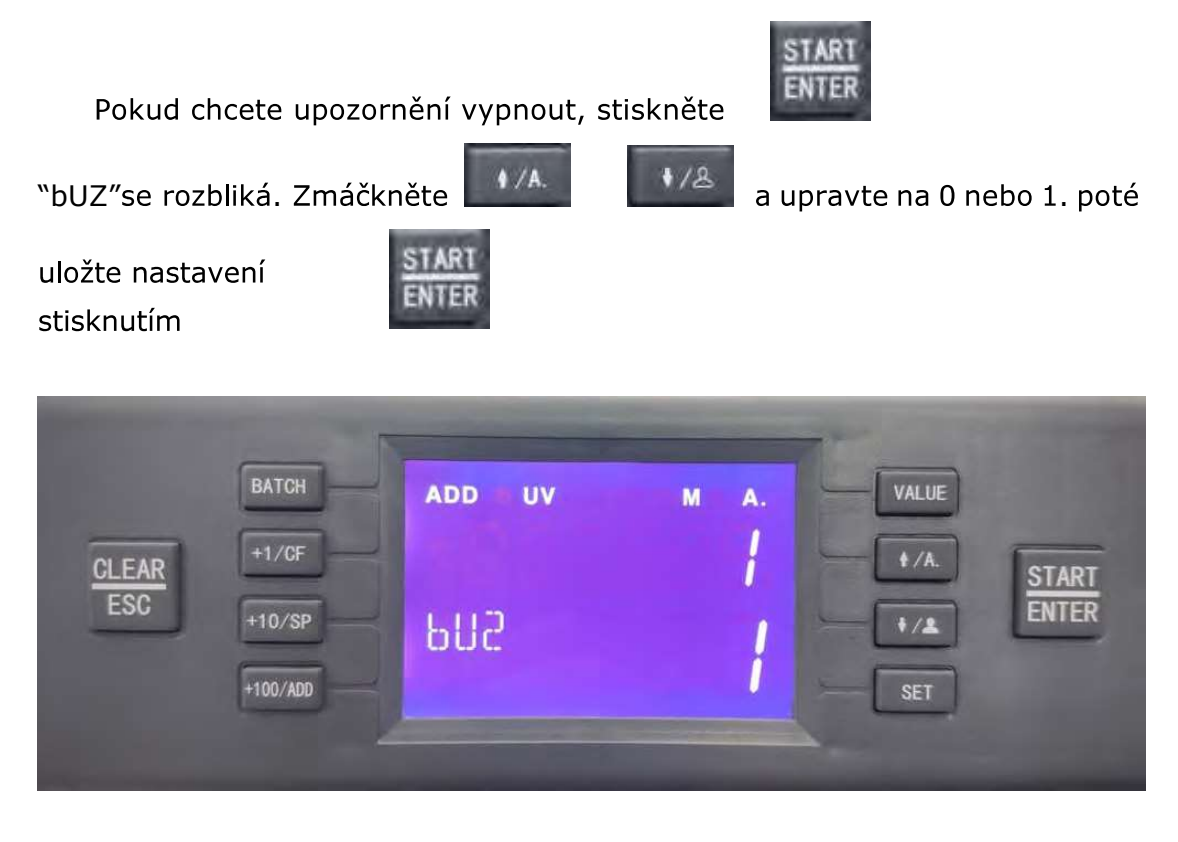

#### 7. Aktivace a deaktivace symbolu měny "\$"

Symbol měny "\$" lze podle potřeby aktivovat / deaktivovat.

7.1 Aktivace symbolu měny "\$"

Stiskněte SET vstoupíte do rozhraní nastavení a provedete tuto změnu.

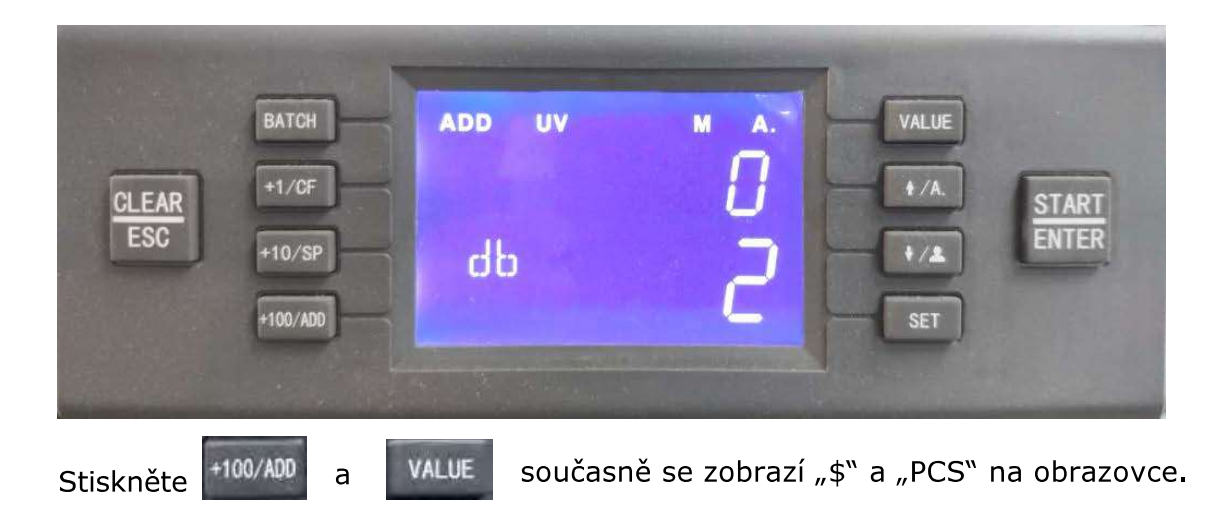

| CLEAR<br>ESC HID/SP<br>HID/ADD PE.5 MAR.<br>HID/ADD PE.5 ADD W MA.<br>BATCH<br>HID/SP<br>HID/ADD PE.5 ADD W MA.<br>BATCH<br>HID/SP<br>HID/ADD PE.5 ADD W MA.<br>BATCH<br>HID/SP<br>HID/ADD PE.5 ADD W MA.<br>BATCH<br>HID/SP<br>HID/SP<br>HID/ADD PE.5 ADD W MA.<br>BATCH<br>HID/SP<br>HID/SP<br>HID/SP |
|----------------------------------------------------------------------------------------------------|
| Stiskněte pro ukončení hlavního rozhraní, zobrazí se na displeji "\$"                                                                                                    |
| ADD UV M A.                                                                                                    |
| PES <b>D</b>                                                                                                    |
| 7.2 Deaktivace symbolu měny"\$″                                                                                                    |
| Stiskněte SET pro vstup do rozhraní, dd db MG                                                                                                    |

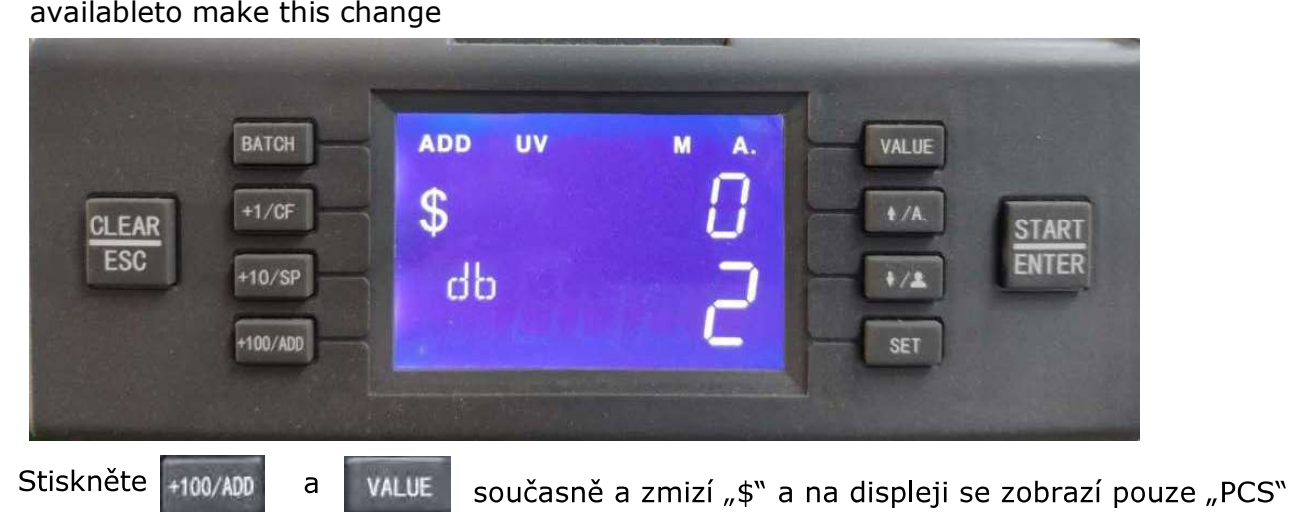

| and the second second | -        |        |          |       | -     |
|-----------------------|----------|--------|----------|-------|-------|
|                       | ВАТСН    | ADD UV | Μ Α.     | VALUE |       |
| CLEAR<br>ESC          | +1/CF    | orc    | Ü        | +/A   | START |
|                       | +100/ADD | rus    | <b>C</b> | SET   | -     |
|                       |          |        |          |       |       |

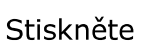

SC

klávesa pro ukončení hlavního rozhraní, nebude již zobrazovat symbol "\$"

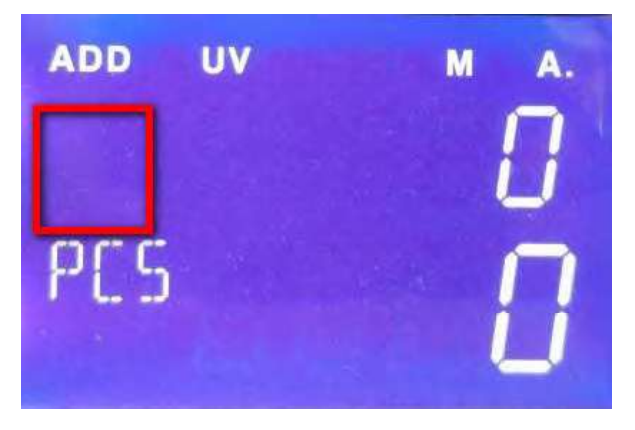

### 7.3 Obnovení továrního nastavení

1 /A.

Stiskněte

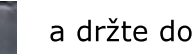

a držte dokud se v levém spodním rohu nezobrazí ,,ERR 888"

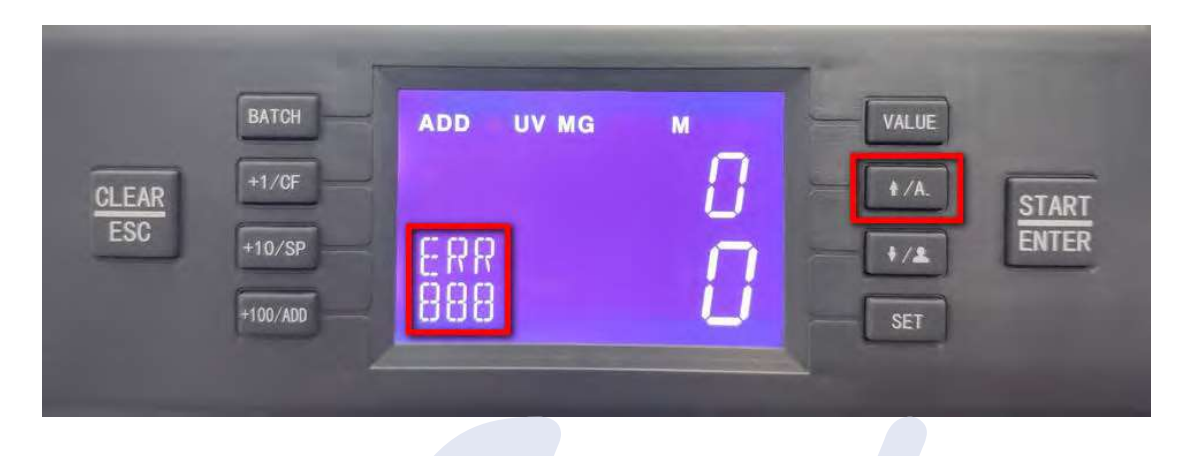

V tuto chvíli stiskněte tlačítko po přepnutí se v levém rohu zobrazí v kruhu SET

bAT-UV-dd-db-SET-CC-dE-bUZ a potom"dE".

| CLEAR<br>ESC | BATCH<br>+1/CF<br>+10/SP<br>+100/ADD | add uv mg         | M<br> <br>  | VALUE<br>+/A<br>+/A<br>SET  | START<br>ENTER    |
|--------------|--------------------------------------|-------------------|-------------|-----------------------------|-------------------|
| Stisknětě    | "1" se<br>e váš stroj.               | změní na "0" to : | znamená, že | obnovení pr                 | roběhlo úspěšně a |
| CLEAR<br>ESC | BATCH<br>+1/CF<br>+10/SP<br>+100/ADD | add uv mg<br>dE   |             | VALUE<br>+/A.<br>+/&<br>SET | START<br>ENTER    |

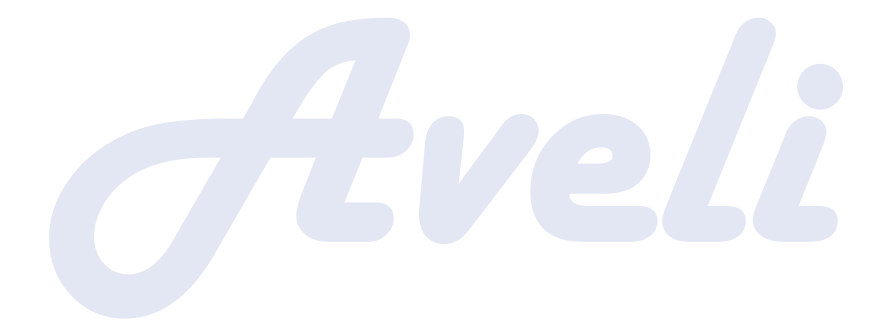

# 78. Řešení problémů

Pokud se během provozu vyskytne problém a přístroj nefun uje správně, zobrazí chybové zprávy, jejichž vysvětlení naleznete v tabulce níže. Problém vyřešte pomocí uživatelské příručky. Pokud problém neodstraníte, kontaktujte prosím vašeho místního dodavatele.

#### Chyba automatického testu

| Kód | Místo               | Příčina                         | Návrh k řešení problému                                                                                                    |
|-----|---------------------|---------------------------------|----------------------------------------------------------------------------------------------------|
|     | závady              |                                 |                                                                                                    |
| 193 | Senzor<br>zásobníku | senzor zásobníku<br>je blokován | zkontrolujte, zda není senzor<br>zásobníku pokryt prachem nebo<br>blokován                                                   |
| 194 | Senzor<br>zakladače | senzor zakladače<br>je blokován | zkontrolujte, zda není senzor<br>zakladače pokryt prachem nebo<br>blokován<br>zkontrolujte, že kabel senzoru není<br>uvolněn |
| 195 | Levý IR<br>senzor   | levý IR senzor je<br>blokován   | zkontrolujte, zda není senzor<br>pokryt prachem nebo blokován<br>zkontrolujte, že není kabel senzoru<br>uvolněn              |
| 196 | Pravý IR<br>senzor  | pravý IR senzor je<br>blokován  | zkontrolujte, zda není senzor<br>pokryt prachem nebo blokován                                                                |
| 198 | Pravý UV<br>senzor  | UV signál je<br>neobvyklý       | zkontrolujte, zda se uvnitř<br>průchodu nenachází cizí předměty                                                              |
|     |                     |                                 | <b>e</b> []                                                                                                    |

| 199 | Rotační<br>snímač | signál rotačního<br>snímače je<br>neobvyklý,<br>hodnota snímání<br>je po zapnutí | zkontrolujte, zda není kabel<br>rotačního snímače uvolněn<br>zkontrolujte, že motor může po<br>zapnutí přístroje normálně<br>pracovat<br>zkontrolujte zda senzor rotačního |
|-----|-------------------|----------------------------------------------------------------------------------|----------------------------------------------------------------------------------------------------|
|     | je<br>příst       | je po zapnuti<br>přístroje 10                                                    | zkontrolujte, zda senzor rotačního                                                                                                    |
|     |                   |                                                                                  | snímače správně pracuje                                                                                                    |

#### Kódy chyb při počítání:

| Kód chyby | Příčina                                                     |
|-----------|-------------------------------------------------------------|
| 111       | Zadní kryt je otevřen                                       |
| 121       | Senzor zásobníku je 3 s zakryt, ale žádné bankovky neprošly |
| 151       | Zjištěny dvojité bankovky                                   |
| 200       | Zakladač je plný                                            |
| 252       | Varování pravého UV                                         |
| 451       | Zjištěny roztržené bankovky                                 |
| 452/453   | Zjištěny bankovky přichycené k sobě                         |
| 454       | Šikmé bankovky                                              |
| 551       | Zjištěn chybný rozměr                                       |

## 8.1 Aktualizace firmwaru

Aktualizace firmwaru se provádí pomocí sériového portu. Před aktualizací prosím zkopírujte firmware na základní desce (.hex, **např. yancj.hex**) do speciálního zavaděče (prosíme, neměňte název ani formát souboru). Viz standardní pracovní postup aktualizace.

Vypněte přístroj, pro napájení stahovače použijte e terní zdroj napájení. Poté, co se rozsvítí kontrolka stahovače, připojte jej se sériovým portem přístroje, podržte tlačítko stahovače a zapněte přístroj. Kontrolka stahovače se změní ze zelené na modrou, poté tlačítko stahovače uvolněte. Modrá kontrolka bude celou dobu blikat, což znamená, že se program aktualizuje. Po ukončení motor přestane běžet, a rozsvítí se současně zelená a modrá kontrolka.

Pokud se poté, co vypnete přístroj, nezmění barva kontrolky na modrou a nebude blikat, znamená to, že se program neaktualizoval. Postupujte prosím následovně:

1. vypněte přístroj

2. odpojte kabel, kterým je stahovač napájen, kontrolka zhasne

3. stahovač znovu připojte k napájecímu kabelu, rozsvítí se zelená kontrolka

4. podržte tlačítko stahovače a zapněte přístroj

5. postupujte dle výše uvedených pokynů do té doby, než se rozsvítí modrá kontrolka a program se neaktualizuje.

## 9. Denní údržba

Prach nebo cizí tělesa, která zakrývají senzor, ovlivňjí jeho správnou funkci a způsobí chyby v průběhu počítání. Očistěte tedy C S a válečky čisticími prostředky, které jste obdrželi společně s přístrojem.

Před čištěním přístroj odpojte z napájení, aby nedošlo k zásahu elektrickým proudem nebo dalším nehodám.

K čištění přístroje nepoužívejte chemické sloučeniny (např. benzen), ředidla ani vodu, jelikož tyto kapaliny mohou přístroj poškodit nebo způsobit vyblednutí jeho barvy.

## 9.1 ČČištění senzoru zásobníku

K čištění senzoru zásobníku použijte nylonový štětec nebo čistý hadřík.

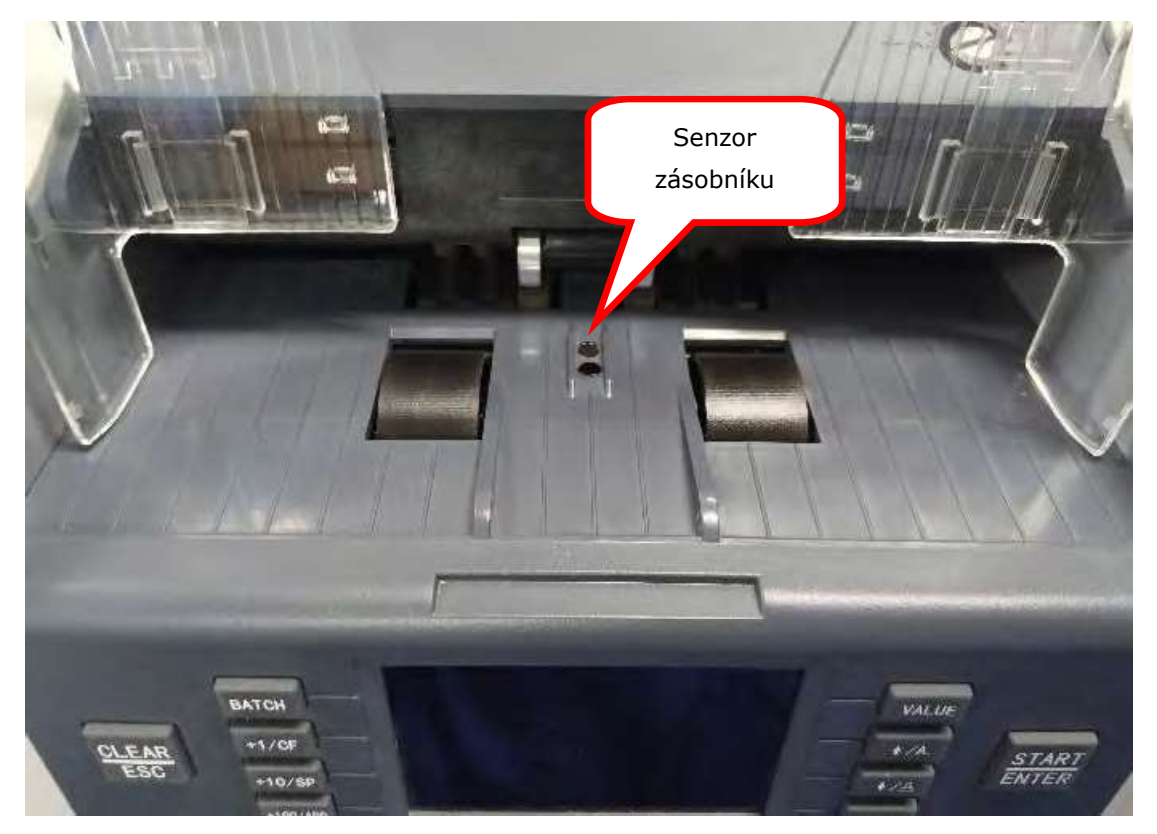

## 9.2 ČČištění podávacích válečků a třecích válečků

K čištění podávacích a třecích válečků použijte nylonový štětec nebo čistý hadřík, viz obrázek níže.

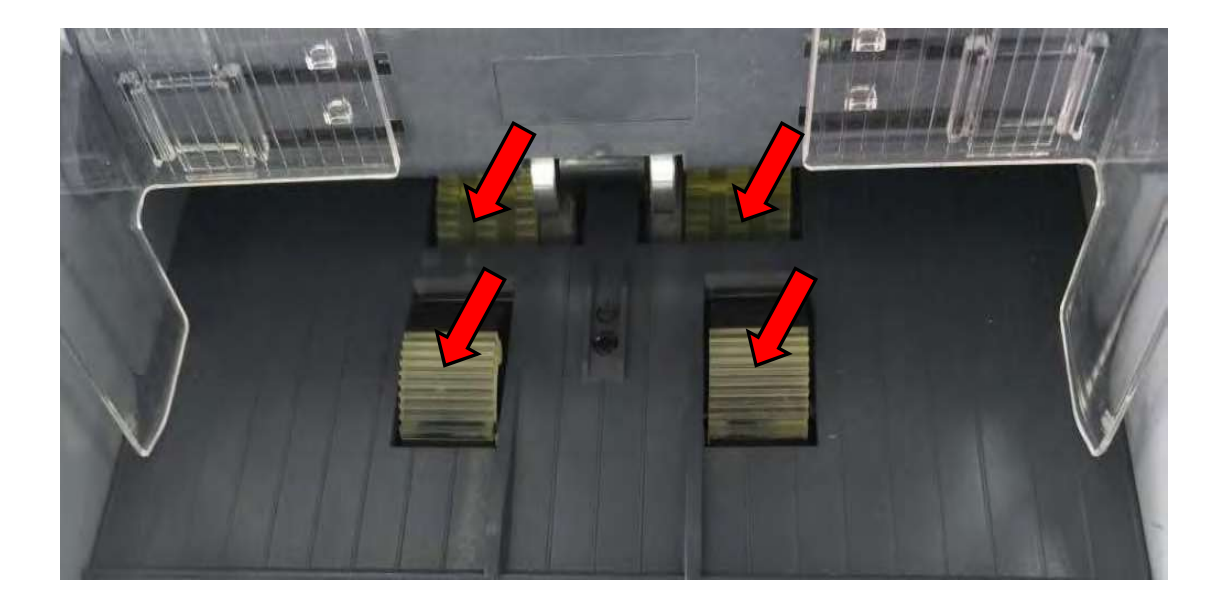

## 99.3 ČČištění senzoru zakladače

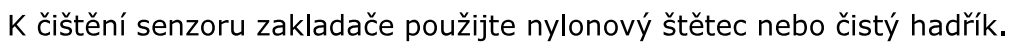

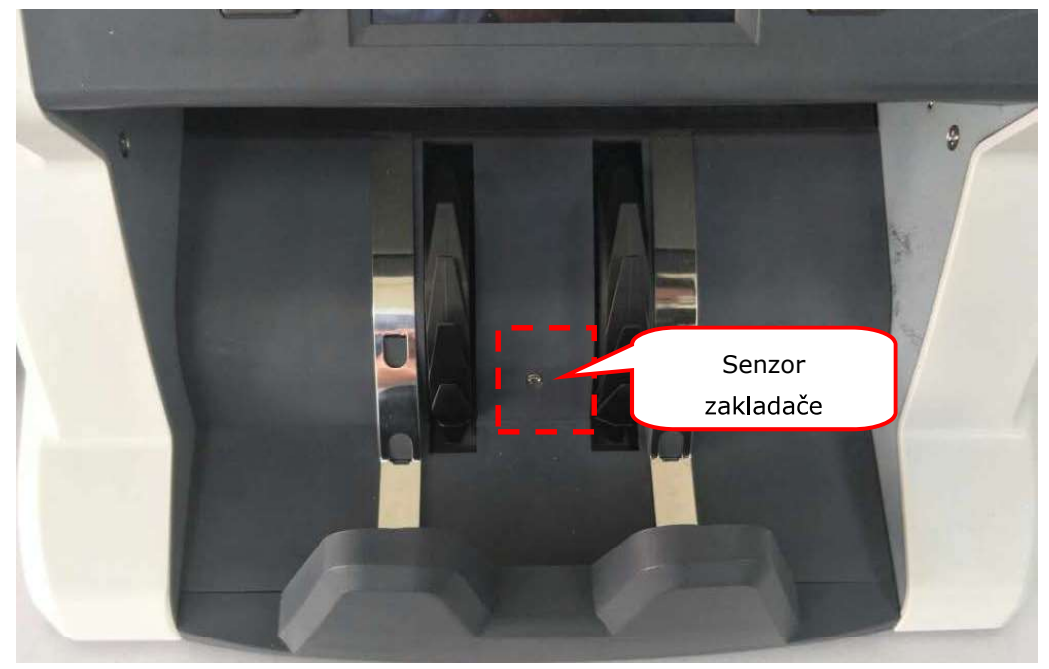

## 99.4 ČČištění vnitřních senzorů

1) Zatáhněte za zadní kryt a celý jej otevřete, viz obrázek.

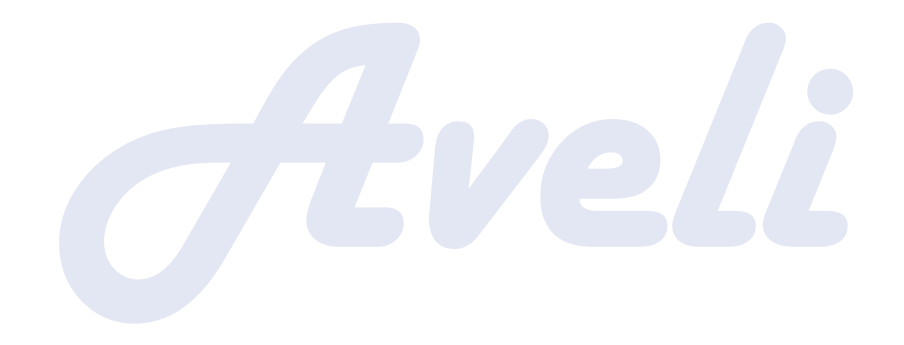

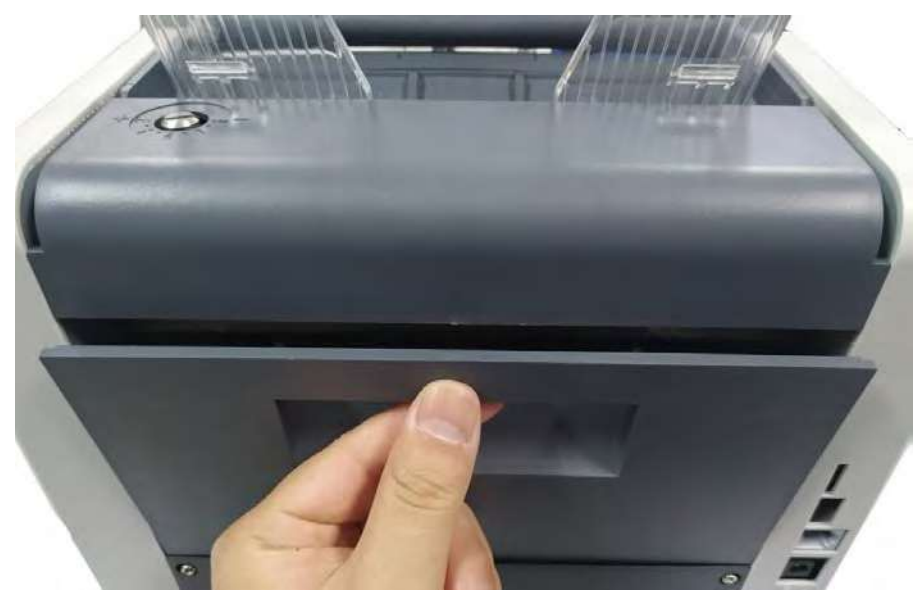

2) K vyčištění UV senzoru a tří R senzorů na R přijímacím panelu použijte nylonový kartáč.

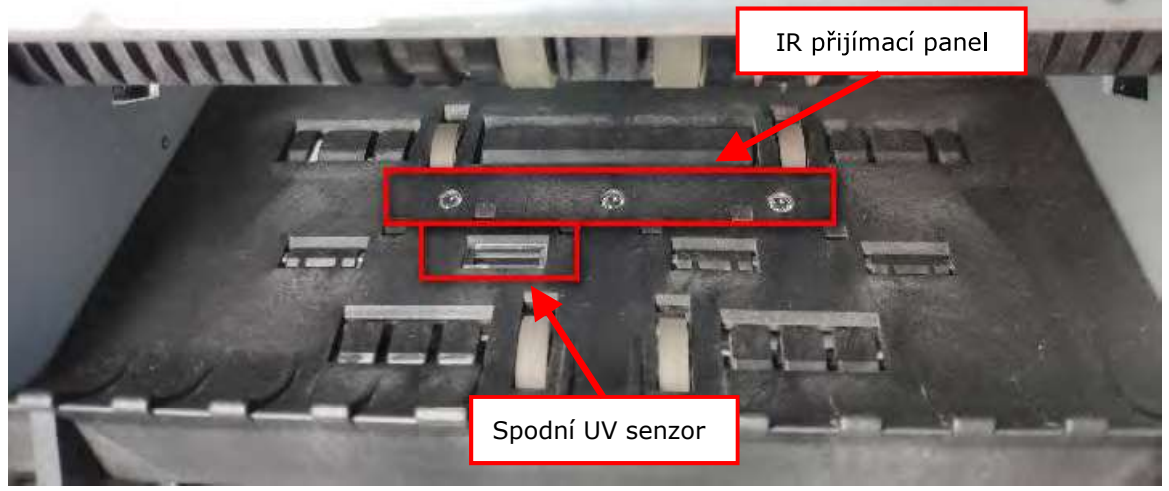

3) K vyčištění tří R senzorů na vysílacím panelu použijte nylonový štětec.

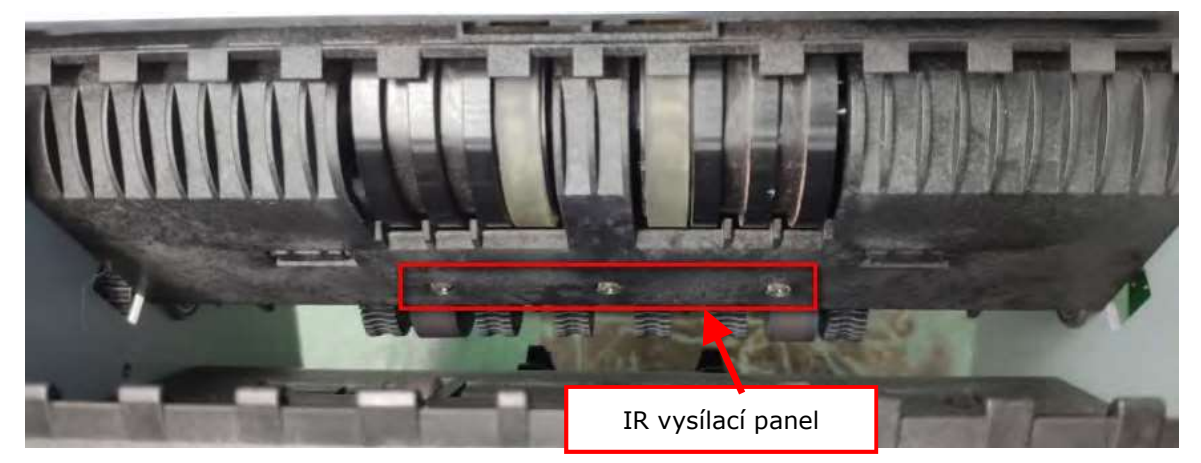

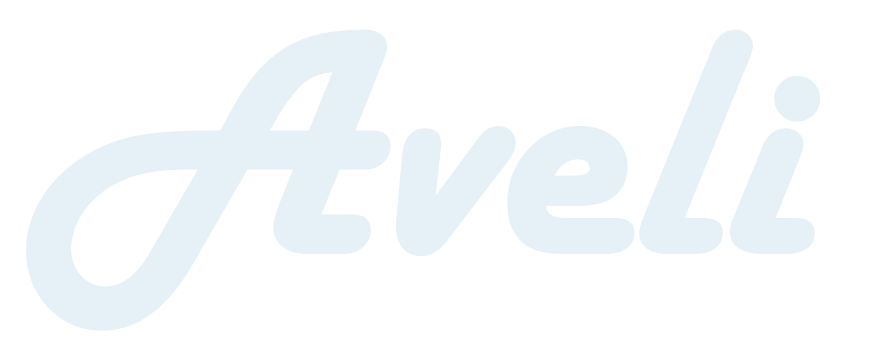

## 10. Příslušenství

- 1. Napájecí kabel 1 ks
- 2. Nylonový štětec 1 ks
- 3. Uživatelská příručka 1 ks
- 4. Externí displej (volitelný) 1 jednotka
- 5. Externí tiskárna (volitelná) 1 jednotka

\*\*\* V zájmu naší politiky neustálého zdokonalování produktů se specifikace mohou bez předchozího upozornění změnit. \*\*\*

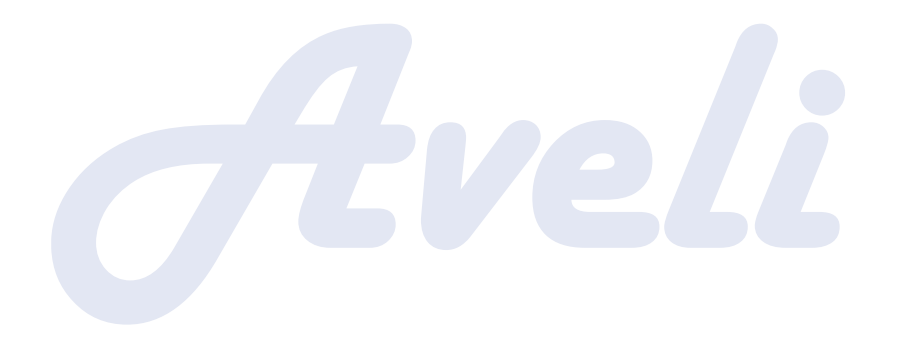